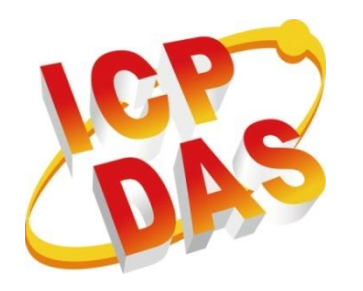

# DCON Utility Pro User Manual

Version 2.0.1, February 2019

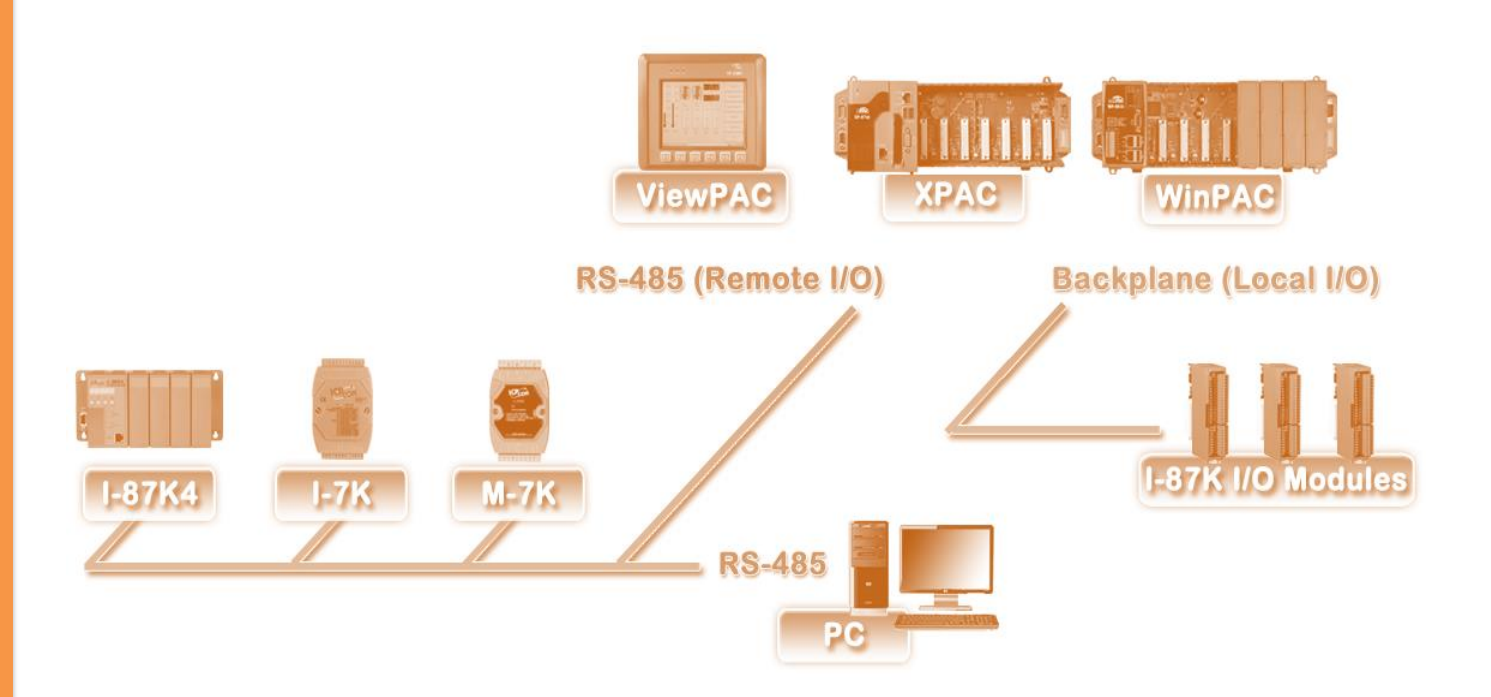

Written by Martin Hsu Edited by Anna Huang All products manufactured by ICP DAS are under warranty regarding defective materials for a period of one year, beginning from the date of delivery to the original purchaser.

#### Warning

ICP DAS assumes no liability for any damage resulting from the use of this product. ICP DAS reserves the right to change this manual at any time without notice. The information furnished by ICP DAS is believed to be accurate and reliable. However, no responsibility is assumed by ICP DAS for its use, not for any infringements of patents or other rights of third parties resulting from its use.

#### Copyright

Copyright @ 2019 by ICP DAS Co., Ltd. All rights are reserved.

#### Trademark

The names used for identification only may be registered trademarks of their respective companies.

#### **Contact US**

If you have any problem, please feel free to contact us. You can count on us for quick response.

Email: <a href="mailto:service@icpdas.com">service@icpdas.com</a>

# **Table of Contents**

| Tabl | e of C                                                         | ontents   |                                                                  | 3  |  |  |  |  |  |
|------|----------------------------------------------------------------|-----------|------------------------------------------------------------------|----|--|--|--|--|--|
| 1.   | Introduction                                                   |           |                                                                  |    |  |  |  |  |  |
| 2.   | Quic                                                           | k Start   |                                                                  | 6  |  |  |  |  |  |
|      | 2.1. Power Supplier and wirings                                |           |                                                                  |    |  |  |  |  |  |
|      | 2.2. Setup the Communication Interface                         |           |                                                                  |    |  |  |  |  |  |
|      | 2.3. Run DCON Utility Pro                                      |           |                                                                  |    |  |  |  |  |  |
| 3.   | Quic                                                           | k configu | ration for Remote I/O modules                                    | 12 |  |  |  |  |  |
|      | 3.1.                                                           | Quick     | Configuration for large amount modules                           | 14 |  |  |  |  |  |
|      | 3.2.                                                           | Save co   | onfigurations to file and configure I/O by file                  | 16 |  |  |  |  |  |
|      | 3.3.                                                           | Restor    | e the configurations by loading saved file                       | 17 |  |  |  |  |  |
| 4.   | Conf                                                           | igure and | test I-8K and I-87K modules on I/O expansion slot for ICPDAS PAC | 20 |  |  |  |  |  |
|      | 4.1. Load file step for Configuration and test modules on slot |           |                                                                  |    |  |  |  |  |  |
|      | 4.2.                                                           | Data L    | og function                                                      | 29 |  |  |  |  |  |
|      | 4.3.                                                           | Offline   | Configuration for 87Pn                                           | 31 |  |  |  |  |  |
|      | 4.4.                                                           | Setup     | RS-485 interface                                                 | 33 |  |  |  |  |  |
|      |                                                                | 4.4.1.    | RS-485 interfaces                                                | 35 |  |  |  |  |  |
|      |                                                                | 4.4.2.    | USB Interface                                                    | 36 |  |  |  |  |  |
|      |                                                                | 4.4.3.    | Ethernet interface but using VxComm Port as communication port   | 37 |  |  |  |  |  |
|      |                                                                | 4.4.4.    | Zigbee interface                                                 | 39 |  |  |  |  |  |
| 5.   | Conf                                                           | igure Bac | kplane Local Slot I/O modules                                    | 41 |  |  |  |  |  |
| Арр  | endix                                                          | A. Troubl | e Shoot                                                          | 43 |  |  |  |  |  |
| Арр  | Appendix B. Revision History                                   |           |                                                                  |    |  |  |  |  |  |

## **1. Introduction**

DCON Utility Pro is a toolkit that can help user easily to search, configure and test I/O modules.

For supported platforms, please refer to below table:

For Windows 98,NT,2000,XP,Vista,Win 7,Win 8 and Win 10 PC or Laptop

http://ftp.icpdas.com/pub/cd/8000cd/napdos/driver/dcon\_utility/

For ICPDAS CE5 platform PAC

http://ftp.icpdas.com.tw/pub/cd/winpac/napdos/wp-8x4x\_ce50/micro\_sd/dcon\_utility\_pro/

For ICPDAS CE6 platform PAC

http://ftp.icpdas.com.tw/pub/cd/xpac-atom-ce6/pc\_tools/dcon\_utility\_pro/

For ICPDAS CE7 platform and ARM CPU PAC

http://ftp.icpdas.com.tw/pub/cd/winpac am335x/wp-5231/system disk/tools/dcon utility pro

For ICPDAS WES platform PAC

http://ftp.icpdas.com.tw/pub/cd/xpac-atom/tools/dcon\_utility\_pro/

### Functions

DCON Utility Pro provides many useful functions for searching and configuring modules.

| DCON U  | tility Pro CE V 2.0.1.                             | 0 ×                                                                                              |
|---------|----------------------------------------------------|--------------------------------------------------------------------------------------------------|
| Ę       |                                                    | * 🔄 🖬 🖬 🖻 ?                                                                                      |
| Start A | ddress 1                                           | End Address 8                                                                                    |
| ID      | Addr Baud R                                        | ate Checks Format Status Description                                                             |
|         |                                                    |                                                                                                  |
|         |                                                    |                                                                                                  |
| Ē       | COM port<br>Configuration                          | Sets COM port number and the communication configuration.                                        |
|         | Start Search                                       | Starts to search the serial device(s) connected to the specified COM port.                       |
| II      | Stop Search                                        | Stops the search process.                                                                        |
| *       | Command Line                                       | Sends a command to an addressed device and receives the response.                                |
|         | Remote I/O Quick<br>Configuration                  | Quick Configuration for one or multiple remote I/O devices.                                      |
|         | Backup/Restore<br>Configuration for<br>Local I-87K | Backups/Restores Configurations for I-87K I/O modules in the WinCE/WES based PAC                 |
|         | Offline<br>Configuration for<br>87PN               | Edits configuration files for RU-87Pn/USB-87Pn/ET-87Pn in offline mode.                          |
| Ø       | Data Logger                                        | Logs data of continuously sending commands and receiving response for monitoring modules status. |
| ?       | About                                              | Version information for related .dll files                                                       |

## 2. Quick Start

Before searching the I/O, make sure the I/O modules are correctly wired, the basic wiring includes power supplier and communicate interface.

## 2.1. Power Supplier and wirings

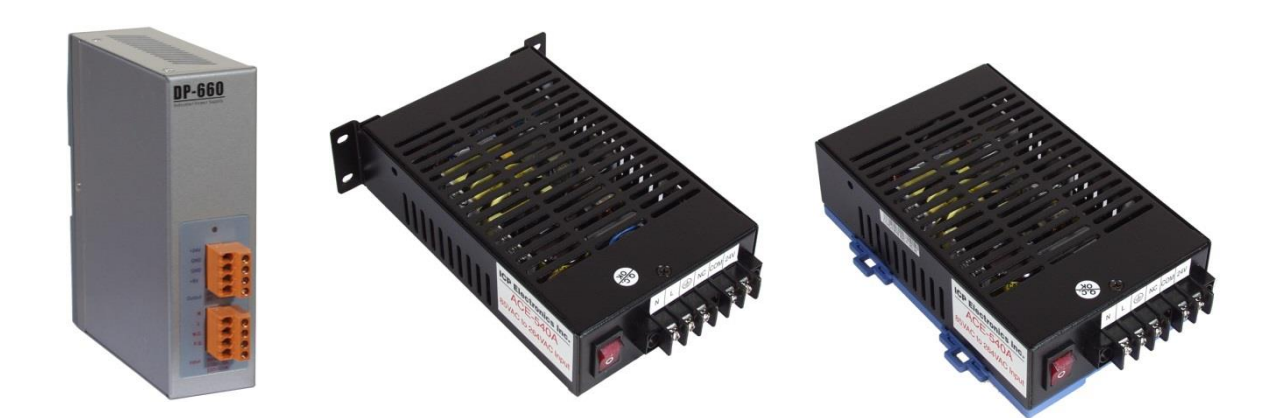

Please refer to: http://www.icpdas.com/products/Accessories/power\_supply/power\_list.htm

- 1. The power supply must be DC power between +10V to +30V.
- 2. Wiring: +Vs connects to +Vs; GND connects to GND.
- 3. Carefully calculate the total watts or current consumption of the system.

If the total watts were not enough, the system will become unstable and abnormal.

Total watts = Σ (Supplied Voltage) \* ( Ampere consumed)

## 2.2. Setup the Communication Interface

DCON Utility Pro is very easy and convenient to configure and test the I/O modules via the serial port (RS-232/485) or virtual com port based-on Ethernet network.

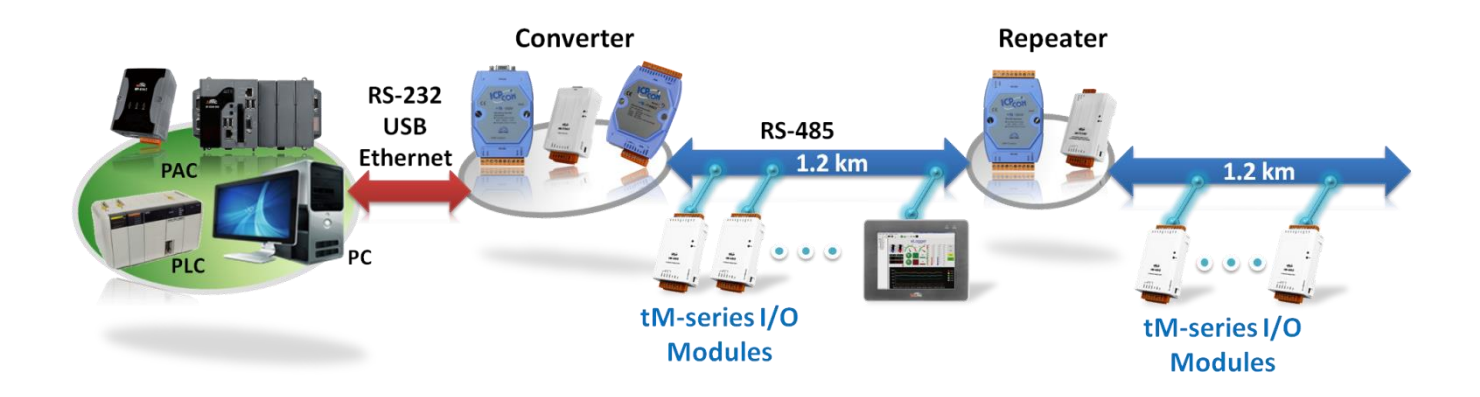

## 2.3. Run DCON Utility Pro

#### Step 1: COM Port Search Option:

Include COM Port list, Baud Rate, Protocol, Checksum, Format and Timeout options.

i. Select searched COM Port and search options and define timeout value (default 300 ms)

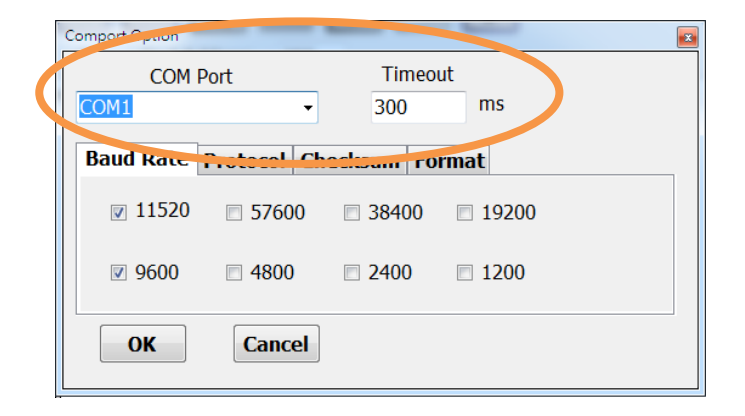

The COM port for CE5/CE7 Controller is COM0

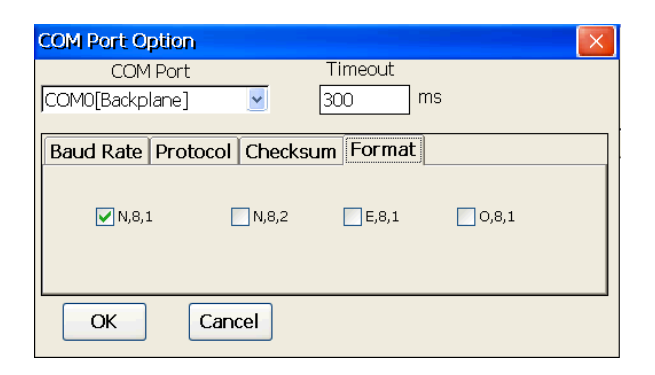

The COM port for CE6/XPE/WES Controller is COM1

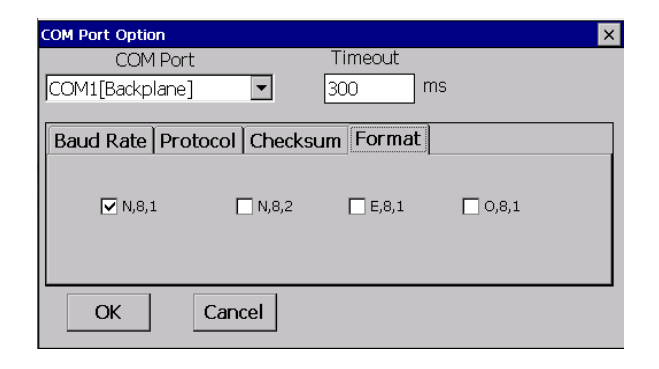

ii. Baud Rate: default options are 115200 and 9600.

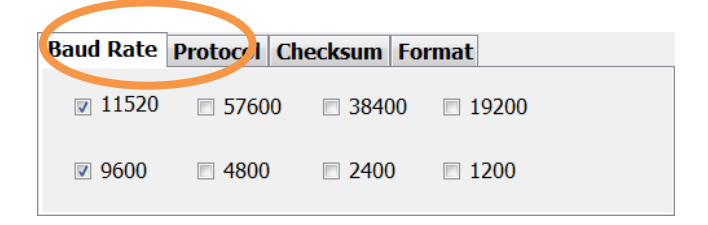

iii. Protocol: default options are DCON and Modbus RTU.

| Baud Rate | Protocol | Check sum  | Format |              |  |
|-----------|----------|------------|--------|--------------|--|
| ☑ DCO     | N        | Modbus RTU | J      | Modbus ASCII |  |

iv. Checksum: default option is "Disabled".

| <b>Baud Rate</b> | Proto                              | ol Check | sum Forr | at |  |  |  |  |  |
|------------------|------------------------------------|----------|----------|----|--|--|--|--|--|
|                  |                                    |          |          |    |  |  |  |  |  |
| Check            | Checksum Disabled Checksum Enabled |          |          |    |  |  |  |  |  |
|                  |                                    |          |          |    |  |  |  |  |  |
|                  |                                    |          |          |    |  |  |  |  |  |

v. Format: default option is "N,8,1".

| <b>Baud Rate</b> | Protocol Ch | ec.rsum | Format |       |
|------------------|-------------|---------|--------|-------|
| <b>ℤ №,8,1</b>   | 🗖 N,8       | ,2 🗉    | E,8,1  | 0,8,1 |

## Step 2: Start Search ( 🕨 ) if found searched modules than Stop Search ( 💷 )

| 1 | DCON Uti   | ility Pro V 2. | 0.1.0        |             |            |                      |                   | <u> </u> |
|---|------------|----------------|--------------|-------------|------------|----------------------|-------------------|----------|
|   | Start Addi | ress (         |              | Address     | 10         | ?                    |                   |          |
|   | ID         | Address        | Baud Rate    | Checksum    | Format     | Status               | Description       |          |
|   | 7021       | 0[0h]          | 9600         | Disable     | N,8,1      | Remote I/O           | [DCON]1*AO (mA,V) |          |
|   | COM:5   [I | DCON]          | [N,8,2]    A | ddress:1[0: | 1h]    Bai | ud Rate:115200    Ch | ecksum:Disable    | .#       |

#### Step 3: Configure I/O settings and test the I/O value

For remote I/O modules, the main jobs are to change

i. Set communication parameters for RS-485 network (net address, baud rate, checksum, parity) and communication protocol used.

| Set Module Configurations |  | Parity (INIT*)<br>Checksum (INIT*)<br>Analog Format<br>Slew Rate<br>Type Code | N,8,1-None Panity →<br>Disable →<br>Engineering Format →<br>immediate →<br>[22] 0 → +10 ∀ → |  |  |  |  |
|---------------------------|--|-------------------------------------------------------------------------------|---------------------------------------------------------------------------------------------|--|--|--|--|
|---------------------------|--|-------------------------------------------------------------------------------|---------------------------------------------------------------------------------------------|--|--|--|--|

- ii. Set type code range for analog modules
- iii. Set Power on value/Safe value for output modules

| frmAO  |                                                                                                    | J |
|--------|----------------------------------------------------------------------------------------------------|---|
| Config | uration AO Host WDT About                                                                                                    |   |
| CH:0   | <ul> <li>Set AO value with Engineering format</li> <li>AO Value ReadBack Range Output</li> <li>00.000 0 ~ +10 V 0.000 We e</li> <li>Set to [Fower On Value] Set to [Safe Value]</li> <li>@ Read AO</li> <li>@ Read Safe Value</li> </ul> |   |
| Ex     | ât                                                                                                    |   |
|        |                                                                                                    | - |
|        |                                                                                                    |   |

iv. Check the I/O value for input and output modules

#### **Tips & Warnings**

1. If there are more than 2 modules with factory default settings, it needs to search and configure the I/O modules one by one.

In RS-485 network, you cannot connect two or more modules with the same communication parameters. It will cause some error due to conflictions of commands on RS-485 bus, like communication fault, or sometime running well and sometime not at all.

When all modules are configured with difference communication parameters, then user can use all of modules together.

If I/O module with unknown communication parameters, user can set it t Init Mode to fix communication parameter as below .Then user can find module out. When there are some modules to Init Mode, the communication settings are the same. By the same reason for chapter 2.3.1, they have to be searched and configured one by one.

It is better to Power on the I/O module with INIT\* pin connects to the GND to get the I/O module's initial communication settings.

# 3. Quick configuration for Remote I/O modules

Support modules include all I-7K/M-7K and tM series I/O modules.

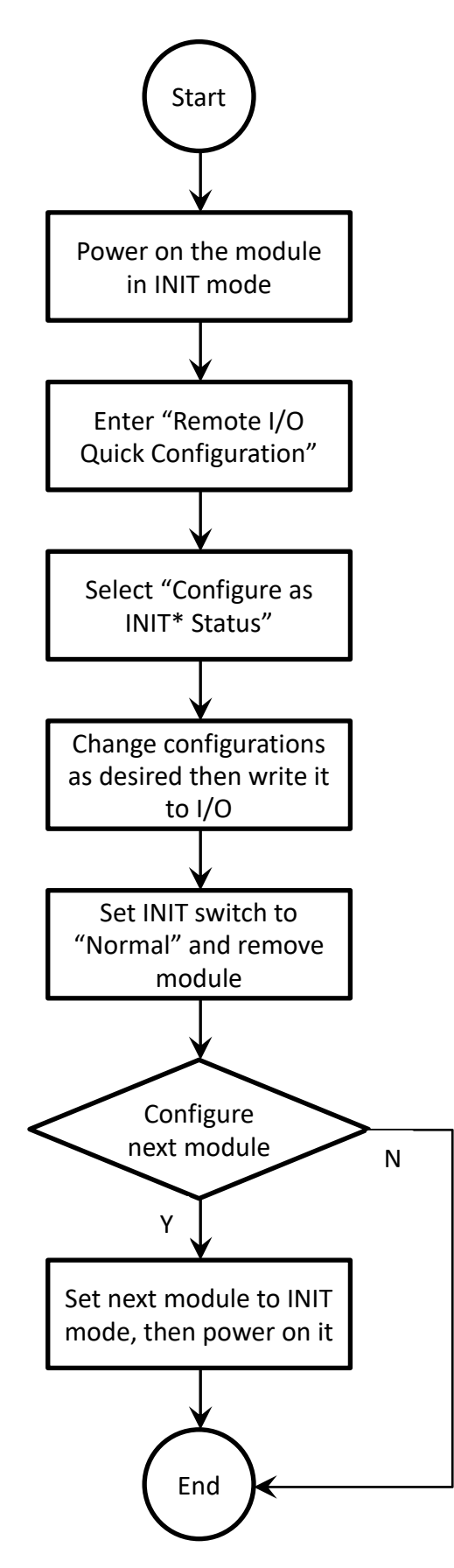

Here we take the M-7026 as an example; user may have to set the type code for AO and AI channels, power on value, safe value or alarm mapping.

If there are multiple M-7026 devices that need to be configured with similar settings, it will waste much time to configuration modules again and again for every module. User can follow below steps to set the same configurations for larger amount modules.

| 7026 Firm        | ware[B100]                                               | AI DI                                           | Host WDT                                            | Event Log                                                                                     | About                                                                                                    |                                                  | - Phile Philippe 1                                  | X |
|------------------|----------------------------------------------------------|-------------------------------------------------|-----------------------------------------------------|-----------------------------------------------------------------------------------------------|----------------------------------------------------------------------------------------------------|--------------------------------------------------|-----------------------------------------------------|---|
| CH:0 0<br>CH:1 0 | Type Code<br>03] +/ 10 V<br>03] +/ 10 V<br>Set Chennel T | Slew Rate  Slew Rate  immediate  ppe Code As CH | <ul> <li>✓ Set</li> <li>✓ Set</li> <li>0</li> </ul> | Set AO<br>AO Value<br>00.000<br>00.000<br>Set to<br>Read A <sup>i</sup><br>Read Pc<br>Read Se | Value with Enginee<br>ReadBack<br>00.000<br>00.000<br>(Power On Value)<br>O<br>O<br>O<br>O<br>Value<br>de Value | ring format<br>Range<br>+/- 10 V<br>+/- 10 V<br> | Output<br>0.000 Write<br>0.000 Write<br>Safe Value] |   |
| 10:43 AM :       | ::GET_CH2_SIMP                                           | LE_AI_HIGH_A                                    | LARM_LIMIT                                          | [@00RHC2]                                                                                     | ; [ !01+10.000 ]; [                                                                                             | 31 ms]=>OK                                       |                                                     | 1 |

| onfiguration      | n AO     | AI | DI | Host WDT      | Event Log     | About |               |                | • • •     |                | • • •.     |
|-------------------|----------|----|----|---------------|---------------|-------|---------------|----------------|-----------|----------------|------------|
|                   | AI Value |    |    | Type Code     |               |       | Alarm Mode    | High Ala       | rm Lamat  | Low Alar       | m Lumit    |
| V CH:00           | -000.001 |    |    | [08] +/- 10 V |               | •     | Disable 👻     | 10             |           | -10            |            |
| V CH:01           | -000.001 |    |    | [08] +/- 10 V |               | •     | Disable 👻     | 0              |           | 0              |            |
| CH:02             | -000.001 |    |    | [08] +/- 10 V |               | -     | Disable 👻     | 10             |           | -10            |            |
| V CH:03           | -000.001 |    |    | [08] +/- 10 V |               | •     | Set Alarm     |                |           |                |            |
| V CH:04           | -000.001 |    |    | [08] +/- 10 V |               | •     | DO Bit Status | High Ala       | rm Status | Low Alar       | m Status   |
| V CH:05           | +000.000 |    |    | [08] +/- 10 V |               | •     | DO0           | CH:00<br>CH:01 | Clear     | CH:00<br>CH:01 | Clear      |
|                   |          |    |    | Set all c     | hannels as CH | 10    | DO2           | CH:02          | Clear     | CH:02          | Clear      |
|                   |          |    |    |               |               |       | Set to [Pow   | ver On Value]  |           | Set to [S      | afe Value] |
|                   |          |    |    |               |               |       | Read DO       |                |           |                |            |
|                   |          |    |    |               |               |       | 💿 Read Power  | On Value       |           |                |            |
| 💿 Read Safe Value |          |    |    |               |               |       |               |                |           |                |            |
| Exit              |          |    |    |               |               |       |               |                |           |                |            |

## **3.1.** Quick Configuration for large amount modules

User may need to save I/O for backup configuration or need to save the same configuration for many models in different place. User can follow below step to save it to files once and write its configuration to the others modules.

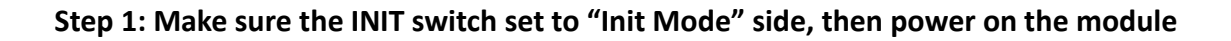

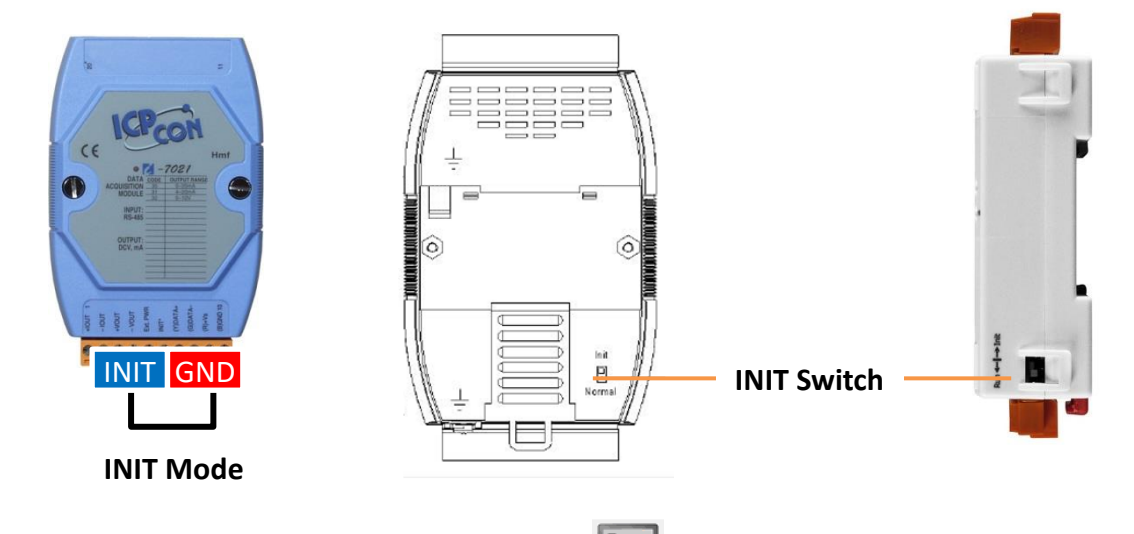

Step 2: Click "Remote I/O quick configuration" (
), then click the button "Configure as INIT\*
Status"

| DCON Utility Pro V 2.0.1.0                                                     |                                       |                        |
|--------------------------------------------------------------------------------|---------------------------------------|------------------------|
| <b>? )    (</b>                                                                | S                                     |                        |
| Start Address 0 End /                                                          | Remote I/O Configu                    |                        |
| ID         Address         Baud Rate           7021         0[0h]         9600 | Auto Configuration About              |                        |
|                                                                                | COM Port COM5 Place make sure the INI | T* is connected to GND |
|                                                                                | Configure as INIT* Status             |                        |
|                                                                                | Configure IA) by File                 |                        |
|                                                                                |                                       |                        |
|                                                                                |                                       |                        |
|                                                                                |                                       |                        |
|                                                                                |                                       |                        |
| COM:5   [DCON]    [N,8,2]    A                                                 |                                       |                        |
|                                                                                |                                       |                        |
|                                                                                |                                       |                        |
|                                                                                |                                       |                        |
|                                                                                | Exit                                  |                        |
|                                                                                |                                       | h.                     |

Step 3: Select I/O to find to load the configuration form, change the settings then click "Write Configurations to I/O Module" to make the change affected

| Remote I/O Configuration                                                                                                    |                                                                                                    |                                                                                                    |
|----------------------------------------------------------------------------------------------------|----------------------------------------------------------------------------------------------------|----------------------------------------------------------------------------------------------------|
| Auto Configuration About                                                                                                    |                                                                                                    |                                                                                                    |
| COM Port COM5 - Please make sure the INIT                                                                                                    | * is connected to GND                                                                                                    |                                                                                                    |
| Configure as INIT*Status         Select 1/C           Configure AS INIT*Status         7024 U           7024 U         7024 U           7028         7028           7028         7028           7028         7028           7024         7024 U           7024         7024 U           7024         7024 U           7028         7028           7028         7033 D           7031         7041           7042         7042           7043         7043           7044         7044           7045         7045 | E Firmware [B100] [Offline Configuration]                                                                                                    |                                                                                                    |
| 7046<br>7046D                                                                                                    | Protocol (INIT*) DCON                                                                                                    | Event Log   About                                                                                                    |
|                                                                                                    | Address 1 (D1H)                                                                                                    | Configure 7026 OK                                                                                                    |
|                                                                                                    | Data rate (M11*)     N.8.1-None Parity       Parity (M11*)     N.8.1-None Parity       Checksum (M11*)     Disable       Analog Format     Engineering Format       Fast Mode     Normal Mode | Setting Remote I/O Configurations OK:<br>Follow the instructions below:<br>1. Make sure the Dip Switch is set to Normal (or Run).<br>2. Re-power on the module to make new settings effective.<br>3. Search for the module again and confirm the settings. |
|                                                                                                    | Response Delay 0 ms                                                                                                    |                                                                                                    |
|                                                                                                    |                                                                                                    |                                                                                                    |
|                                                                                                    | Exit Write Configurations to I/O Module                                                                                                    | e Save Configurations to the File                                                                                                    |
|                                                                                                    | Configure 7026 OK=>Total Configure Command Count 36                                                                                                    | i.                                                                                                    |

if need to set next module with different net address or the same net address, just change as new one and click "Write Configurations to I/O Module" to make the change affected.

Let the module's INIT\* to normal state and reset the power and it will startup with new settings.

## 3.2. Save configurations to file and configure I/O by file

Steps for saving configurations to file, then users can back up the module's configurations.

| Configuration <u>AO</u><br>Protocol (INIT*)<br>Address<br>Baud Rate (INIT*)<br>Parity (INIT*)<br>Checksrum (INIT*)<br>Analog Format<br>Fast Mode<br>Response Delay | AI     DI     Host WDT     Event       DCON     •     [D1H]       9600     •       N,8,1-None Parity     •       Disable     •       Engineering Format     •       Normal Mode     • | Comments of the Configured File Comments of the Configured File Module ID = 7026 Module Firmware = B1.0 Date Time = 2018/12/19 Description = Save As Cancel |
|----------------------------------------------------------------------------------------------------|----------------------------------------------------------------------------------------------------|----------------------------------------------------------------------------------------------------|
| Exit                                                                                                    | Write Configurations to I/O Module                                                                                                    | Save Configurations to the File                                                                                                    |

| Save As                                       |            |                 |                   |                |               |              | ×  |
|-----------------------------------------------|------------|-----------------|-------------------|----------------|---------------|--------------|----|
| $\leftarrow \rightarrow \cdot \cdot \uparrow$ | - « D0     | CON_Utility_Pro | _PC > auto_config | ٽ ~            | Search auto_  | config       | ,c |
| Organize 🔻                                    | New fold   | er              |                   |                |               | □== <b>▼</b> | ?  |
| 💻 This PC                                     | ^          | Name            | ^                 |                | Date modified | Туре         |    |
| 3D Objects                                    | s          |                 | No                | items match yo | ur search.    |              |    |
| 📃 Desktop                                     |            |                 |                   | -              |               |              |    |
| 🔮 Document                                    | ts         |                 |                   |                |               |              |    |
| 🕹 Download                                    | s          |                 |                   |                |               |              |    |
| 👌 Music                                       |            |                 |                   |                |               |              |    |
| Pictures                                      |            |                 |                   |                |               |              |    |
| 📑 Videos                                      |            |                 |                   |                |               |              |    |
| 🏪 OS (C:)                                     |            |                 |                   |                |               |              |    |
| DATA (D:)                                     |            | (               |                   |                |               | _            |    |
|                                               |            | •               |                   |                |               |              |    |
| File <u>n</u> am                              | ne: R0_70  | 26.ini          |                   |                |               |              | ~  |
| Save as <u>t</u> yp                           | pe: INI in | i files (*.ini) |                   |                |               |              | ~  |
| ∧ Hide Folders                                |            |                 |                   |                | <u>S</u> ave  | Cance        | el |

## 3.3. Restore the configurations by loading saved file

Step 1: Make sure the INIT switch set to "Init Mode" side, then power on the module

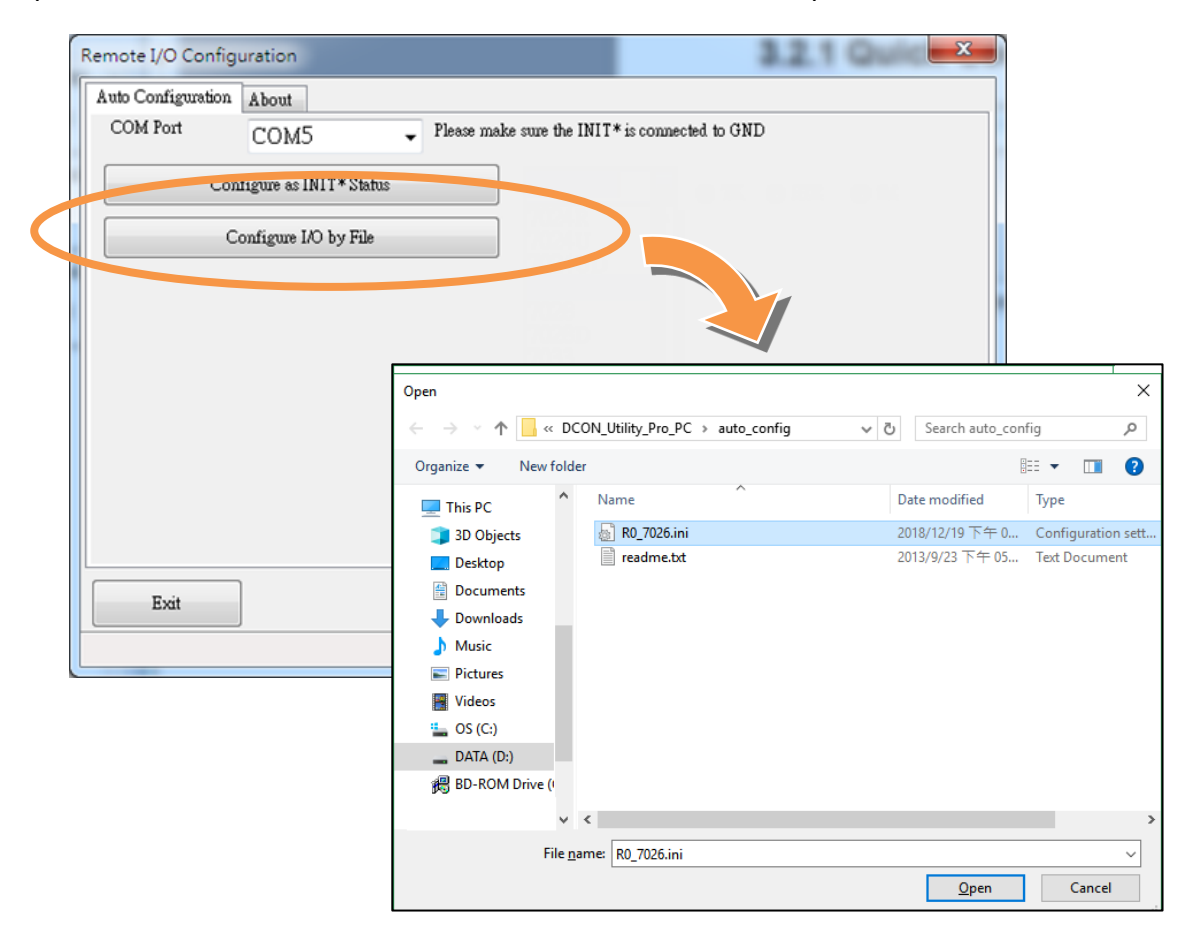

Step 2: Click "Next" button to enter Offline configuration form of selected module

| Remote I/O Configuration                                                                                                   | × |
|----------------------------------------------------------------------------------------------------|---|
| Auto Configuration About                                                                                                   |   |
| COM Port COM5  V Please make sure the INIT* is connected to GND                                                            |   |
| Configure as INIT*Status                                                                                                   |   |
| Configure I/O by File                                                                                                    |   |
| Check comments of the configuration                                                                                        |   |
| UNIT=REMOTE 7026<br>FIRMWARE=B1.0<br>Module ID = 7026<br>Module Firmware = B1.0<br>Date Time = 2018/12/19<br>Description = |   |
| Next Cancel                                                                                                    |   |
| Exit                                                                                                    |   |

Please check module in Init Mode as above step 1. If module is in INIT Mode, DCON Utility will enter modules' Offline configuration form as below step:

| Configuration AO            | AI        | DI         | Host WDT       | About |                                                                                                    |  |
|-----------------------------|-----------|------------|----------------|-------|----------------------------------------------------------------------------------------------------|--|
| Protocol (INIT*)            | DCON      |            | ~              |       |                                                                                                    |  |
| Address                     | 1         | •          | 01H            |       |                                                                                                    |  |
| Baud Rate (INIT*)           | 9600      |            | ~              |       |                                                                                                    |  |
| Parity (INIT*)              | N,8,1-N   | one Parity | / ~            |       |                                                                                                    |  |
| Checksum (INIT*)            | Disable   |            | ~              |       | Configure 7026 OK                                                                                                    |  |
| Analog Format               | Engineer  | ring Form  | at 🗸           |       |                                                                                                    |  |
| Fast Mode<br>Response Delay | Normal N  | Mode<br>ms | ~              |       | Setting Remote I/O Configurations OK:<br>Follow the instructions below:<br>1. Make sure the Dip Switch is set to Normal (or Run).<br>2. Re-power on the module to make new settings effective.<br>3. Search for the module again and confirm the settings. |  |
|                             |           |            |                |       | ОК                                                                                                    |  |
| Exit                        | Write Cor | nfiguratio | ns to I/O Modi | le    | Saug Confirmations to the Elle                                                                                                    |  |

#### **Tips & Warnings**

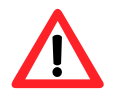

There is only one module can be power on in "INIT Mode" settings when configuration modules. It needs to remove before finished module, then user can configure next module in "INIT Mode". When module in "INIT Mode", the communication settings will not effected right away. It needs to switch module to "Normal Mode" then reset power. The new settings will be effect. User can configure all modules finish and switch all to Normal Mode, then it can power on all modules in the RS-485 network.

#### Step 3: Search the I/O module and verify the configuration result

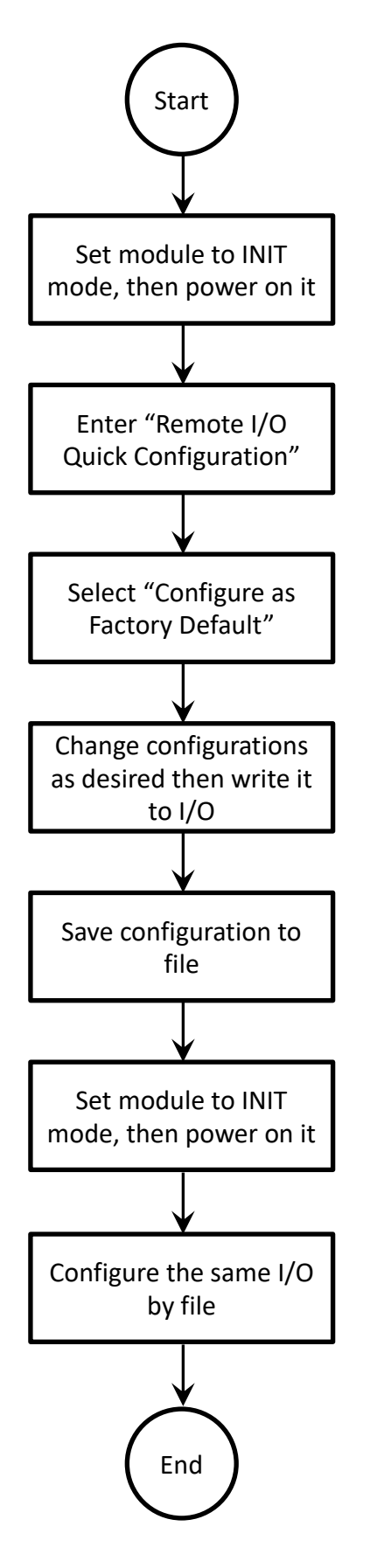

4. Configure and test I-8K and I-87K modules on I/O expansion slot for ICPDAS PAC

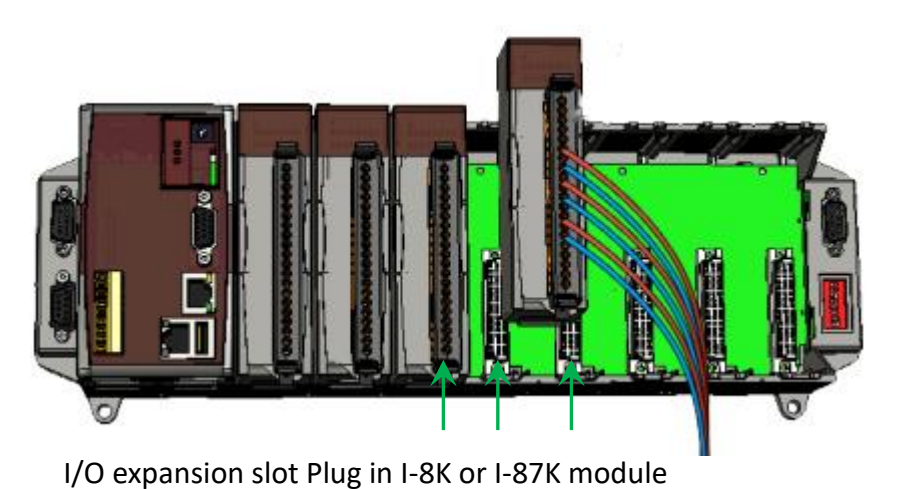

#### Search backplane I/O modules:

| Start Address 1 End Address 8                                                                                                 |             |
|----------------------------------------------------------------------------------------------------|-------------|
| ID Addr. Baud Rate Checks. Format Status Description                                                                          |             |
| 8014 Slot1 Slot [8KIO]8/16*AI (mA,mV,V)<br>8040 Slot2 Slot [8KIO]32*DI                                                        | -8K modules |
| 87088 Slot3 115200 Disable N,8,1 Slot [DCON]8*PWM + 8*DI<br>87005 Slot4 115200 Disable N,8,1 Slot [DCON]8*AI +8*DO (Unive     |             |
| 87019R Slot5 115200 Disable N,8,1 Slot [DCON]8*AI (Universal mA<br>87028U Slot6 115200 Disable N,8,1 Slot [DCON]8*AO (V) — I- | 87K modules |
| 87013 Slot7 115200 Disable N,8,1 Slot [DCON]4*AI (RTD)                                                                        |             |
|                                                                                                    |             |
|                                                                                                    |             |
|                                                                                                    |             |
|                                                                                                    |             |

When search backplane I/O modules, they include serial bus I/O (I-87K/I-97K) and parallel bus I/O (I-8K/I-9K)

The parallel bus I/O (I-8K/I-9K), can check the calibration parameters

| Basic Informat | ion AT Data C.  | alibration    |              |                           |
|----------------|-----------------|---------------|--------------|---------------------------|
| Library Versio | on 3100         | Firmware 1 1  | Firmwar      | re 2 1                    |
| Single-Ended   | / Differential  | Differential  |              |                           |
| Default Parar  | neters Saved Da | ate None      |              | Refresh Informations      |
| User Parame    | ters Saved Date | None          | _            | Save Informations to file |
|                | Gain in use     | Offset in use | Default Gain | Default Offset            |
| +/- 10V        | 32854           | -28           | 32854        | -28                       |
| +/- 5V         | 32856           | -27           | 32856        | -27                       |
| +/- 2.5V       | 32864           | -28           | 32864        | -28                       |
| +/- 1.25V      | 32676           | -38           | 32676        | -38                       |
| +/- 20mA       | 32864           | -28           | 32864        | -28                       |

#### Test the I/O values

| 8014   |             |             |            |            |       |          |          |          |       | × |
|--------|-------------|-------------|------------|------------|-------|----------|----------|----------|-------|---|
| I-8014 | IW slot Inc | lex 1       |            | Gain +/- 1 | V 0.0 | -        |          |          |       |   |
| Basio  | : Informati | on 🛛 AI Dat | a Calibrat | tion       |       |          |          |          |       |   |
| For    | mat Flo     | at 💌        | ]          |            |       |          |          |          |       |   |
| R      | ead Data    | Min Data    | Max Data   | Delta      | R     | ead Data | Min Data | Max Data | Delta |   |
| CO     | 00.0000     | -00.0021    | 00.0012    | 00.0033    | ] C8  |          |          |          |       |   |
| C1     | 00.0C01     | 00.0000     | 00.0119    | 00.0119    | C9    |          |          |          |       |   |
| C2     | 00.0058     | 00.0000     | 00.0085    | 00.0085    | C10   |          |          |          |       |   |
| C3     | 00.0034     | 00.0000     | 00.0055    | 00.0055    | C11   |          |          |          |       |   |
| C4     | -00.0043    | -00.0061    | 00.000     | 00.0061    | C12   |          |          |          |       |   |
| C5     | 00.0079     | 00.0000     | 00.0110    | 00.0110    | C13   |          |          |          |       |   |
| C6     | 00.0009     | -00.0003    | 00.0018    | 00.0021    | C14   |          |          |          |       |   |
| C7     | -00.0070    | -00.0079    | 00.000     | 00.0079    | C15   |          |          |          |       |   |
|        | Enable Log  | I           | Log Interv | al 100     |       | ▶ ms     |          |          |       |   |

## It also provides UI to calibrate the I/O accuracy

| 8014                                                            | × |
|-----------------------------------------------------------------|---|
| I-8014W slot Index 1 Gain +/- 10.0 V 💌                          |   |
| Basic Information AI Data Calibration                           |   |
|                                                                 |   |
| Steps for AI Calibraions                                        |   |
| Step 1: Send first stable Voltage to Channel 0 for Calibration  |   |
| Input first Voltage (float) 9.0 (Unit : Voltage)                |   |
| Set as Calibration Point 1 Y1 X1                                |   |
| Step 2: Send second stable Voltage to Channel 0 for Calibration |   |
| Input second Voltage (float) _9,0 (Unit : Voltage)              |   |
| Set as Calibration Point 2 Y2 X2                                |   |
| Step 3: Save New Calibration parameter:                         |   |
| Gain Offset Save new Calibration settings                       |   |
|                                                                 |   |
|                                                                 |   |

For serial bus I/O (I-87K/I-97K), there is no need to set communication parameters.

Step 1: Click module name to enter configuration form and write configuration, then save configuration to .ini file as below:

| Configuration |                      | 211         |                       |                |            |                    |
|---------------|----------------------|-------------|-----------------------|----------------|------------|--------------------|
| Protocol (    |                      |             |                       |                |            |                    |
| Address       | uuu )                |             |                       |                |            |                    |
| Baud Rate     | (INIT*)              | 115200      |                       |                |            |                    |
| Parity (INI   | T*)                  | N,8,1-None  | Parity                |                |            |                    |
| Checksum      | (INIT*)              | Disable     | -                     |                |            |                    |
| Analog Fo     | ormat                | 2's Comple  | ment I 💌              |                |            |                    |
| 60/50 Hz      |                      | 60Hz        | •                     |                |            |                    |
|               |                      |             |                       |                |            |                    |
|               |                      |             |                       |                |            |                    |
|               |                      |             |                       |                |            |                    |
|               |                      |             |                       |                |            |                    |
|               |                      |             |                       |                | Set Module | e Configurations   |
| Exit          |                      | Save Config | jurations to the File |                |            |                    |
|               |                      |             |                       |                |            |                    |
|               |                      |             |                       |                |            |                    |
| 7019R Fin     | nware[A              | 21]         |                       |                |            |                    |
| Configurat    | ion AI               | About       |                       |                |            |                    |
|               | AI Value<br>1685 [+0 | 01.759]     | Type Code             |                | CJC Offset | Temperature Offse  |
|               | 1694 [+0             | 01.750]     | [08] +/- 10 V         |                |            |                    |
|               | 1601 [±0             | 01.759]     | [08] +/- 10 V         |                |            |                    |
| CH:02         | 1601 [+0             | 01.750]     | ][08] +/- 10 V        |                |            |                    |
| ✓ CH:03       | 1681 [+0             | 01.758]     | [08] +/- 10 ∨         | <b>_</b>       | 0.00 + -   |                    |
| ✓ CH:04       | 1681 [+0             | 01./58]     | [08] +/- 10 V         | <b>_</b>       | 0.00 + -   | 00.00 + -          |
| CH:05         | 1682 [+0             | 01.758]     | [08] +/- 10 ∨         | <b>_</b>       | 0.00 + -   |                    |
| CH:06         | 1689 [+0             | 01.761]     | [08] +/- 10 ∨         | -              | 0.00 + ·   |                    |
| CH:07         | 1082 [+0             | 01.759]     | ][08] +/- 10 V        | •              | 0.00       |                    |
|               |                      |             | Set all channe        | ls as CHO      |            |                    |
| 🗹 Enable/     | 'Disable C.          | JC Module ( | CJC Offset 05.10      | + - Temp       | erature    |                    |
| Exit          | -                    | Sava Config | urations to the Eile  | _              |            |                    |
| EXIL          |                      | Save Coring | jurations to the File |                |            |                    |
| :36 AM ::G    | ET_CH7_I             | NPUT_RANGE  | E[ \$008C7 ]; [ !00C7 | R08 ]; [ 3 ms] | ==>OK      |                    |
| 7019R Firr    | nware[A:             | 21]         |                       |                |            |                    |
| Configurati   | on AI                | About       |                       |                |            |                    |
| Protocol ()   | NI Comm              | ents of the | Configured File       |                |            | ×                  |
| Address       | ID                   | ulation O   | 70.100                |                |            |                    |
| Baud Rate     | (II) Desc            | npuon=87    | /019K                 |                |            |                    |
| Parity (INI   | т*                   |             |                       |                |            |                    |
| Checksum      | (II)                 |             |                       |                |            |                    |
| Analog Fo     | orm                  |             |                       |                |            |                    |
| 60/50 Hz      |                      |             |                       |                |            |                    |
|               |                      |             |                       |                |            |                    |
|               |                      |             |                       |                |            |                    |
|               |                      | Save As     |                       |                | Cancel     |                    |
|               |                      |             |                       |                | Set Modul  |                    |
|               |                      |             |                       |                | Sectionuli | s connigar a cions |
|               |                      |             |                       |                |            |                    |

| Save As 🗈 🥐 🧱 🏢                                   | ок 🗙     |
|---------------------------------------------------|----------|
| System_Disk\Tools\DCON_Utility_Pro_CE6\auto_Confi | g        |
|                                                   |          |
|                                                   |          |
|                                                   |          |
|                                                   |          |
|                                                   |          |
| Name: S5_87019R.ini Type: INI ini files           | <b>_</b> |

Step 2: Load configuration status OK. Then you can load files for every I-87KW slot and every PAC using the same configuration settings without do it again and again.

## 4.1. Load file step for Configuration and test modules on slot

Steps for configuration I-87K module once, copy and load file to the others PAC without configuration them again and again.

| DCON Utility Pro CE | V 2.0.1.0            |                                   | ×          |
|---------------------|----------------------|-----------------------------------|------------|
|                     | II 🛠                 |                                   |            |
| Auto Configuration  | For Backplan         | e I-87K                           | ×          |
| Auto Configuration  | About                |                                   |            |
| Restore I/O         | Slot                 | Configured Status                 | Scaned I/O |
| Load Config.        | Slot: 1              | -                                 | Empty      |
| Load Config.        | Slot:2               | -                                 | Empty      |
| Load Config.        | Sio Open             |                                   | OK ×       |
| Load Config.        | Slo                  | _87019R                           |            |
| Load Config.        | Slo                  |                                   |            |
| Load Config.        | Slo                  |                                   |            |
| Load Config.        | Slo<br><u>N</u> ame: | S5_87019R Iype: INI Files (*.ini) | <b>_</b>   |
| Exit                | Set Aut              | o Configuration INI Path          |            |
| Do not have value   |                      |                                   |            |

| DCON Utility Pro CE | V 2.0.1.0      |                           | ×          |  |  |  |
|---------------------|----------------|---------------------------|------------|--|--|--|
|                     |                |                           |            |  |  |  |
| Auto Configuration  | For Backpla    | ne I-87K                  | ×          |  |  |  |
| Auto Configuration  | About          |                           |            |  |  |  |
| Restore I/O         | Slot           | Configured Status         | Scaned I/O |  |  |  |
| Load Config.        | Slot:1         | -                         | Empty      |  |  |  |
| Load Config.        | Slot:2         | -                         | Empty      |  |  |  |
| Load Config.        | Slot:3         | -                         | 87088      |  |  |  |
| Load Config.        | Slot:4         | -                         | 87005      |  |  |  |
| Load Config.        | Slot:5         | ОК                        | 87019R     |  |  |  |
| Load Config.        | Slot:6         | -                         | 87028U     |  |  |  |
| Load Config.        | Slot:7         | -                         | 87013      |  |  |  |
|                     |                |                           |            |  |  |  |
| Exit                | Set Au         | to Configuration INI Path |            |  |  |  |
| 1:43 AM :: [ @00A20 | :7TOO ]; [ !OC | ) ]; [ 8 ms]==>OK         |            |  |  |  |

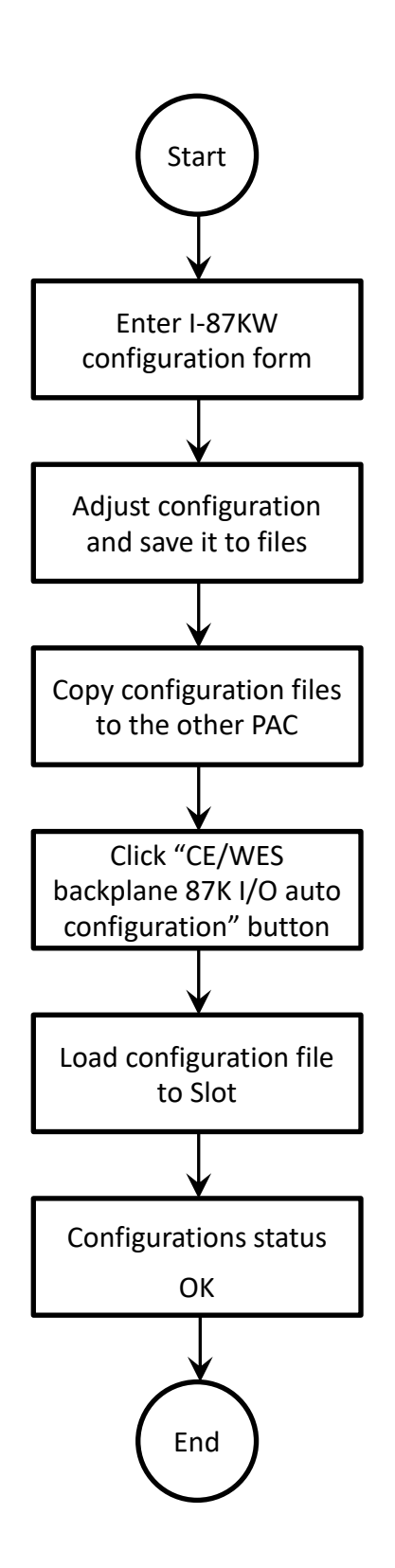

User only can save and load configuration for I-87k module but I-8K module.

• Run Data Logger: Utility use customized parameter to monitor the I/O modules and will make a log file for I/O data.

| DCON Utility Pro Version 2.0 | .0.0 for PC Platform               |               |             |                             | ×        |
|------------------------------|------------------------------------|---------------|-------------|-----------------------------|----------|
|                              | × 🔄 (                              |               |             |                             |          |
| Start Address 0              | End Address 255                    |               |             |                             |          |
| ID Address Baud Ra           | ate Checksum Form                  | at Status     | Description |                             |          |
| 87057 0[0h] 115200           | ) Disable N,8,1<br>) Dicable N,8,1 |               | [DCON]16*   | "DO<br>\O (mA)              |          |
|                              |                                    |               | [DCON]8 ×   | (IIIA)                      |          |
|                              | and Data Logger                    |               |             |                             |          |
| Edit Command D               | ata Logger   About                 |               |             | <u> </u>                    |          |
| COM Port                     | COM Port                           | COM3 🔹        | Load        | Cmd0=>\$00M<br>Cmd1=>\$00M  | <u>^</u> |
| Court Court                  | Protocol                           | DCON 🔽        |             | Cmd2=>\$03M<br>Cmd3==>\$03M |          |
| Start Search                 | Baud Rate                          | 115200 -      | Remove      | [4]\$03F=>103               |          |
| AA[0],87057<br>AA[3],87028C  | Data Format                        | N.8.1         |             |                             |          |
|                              | Checksum                           | Disable       | Add >>      |                             |          |
|                              | Address                            | 3[03h]        | Modify      |                             |          |
|                              | Timeout (ms)                       | 200(ms) •     |             |                             |          |
|                              | Delay for Next (ms)                | 200(ms) 💌     |             |                             |          |
| COM:3[N,8                    | Command Reference                  | Get Firmware  | •           |                             |          |
|                              | Send Command                       | \$03F         |             |                             |          |
|                              | Compared Response                  | 103           |             |                             |          |
|                              | Compare Mode                       | Partial Match | •           |                             |          |
|                              |                                    |               |             |                             |          |
|                              |                                    |               |             | 4                           | ▼<br>    |
| Stop Data Logger COM         | 4 Port 3 Closed                    |               |             |                             | 1        |

| 🗧 Tool for Command Data Logger                                                                                                    |                                                                                                    |                                                                                                    | ×  |
|----------------------------------------------------------------------------------------------------|----------------------------------------------------------------------------------------------------|----------------------------------------------------------------------------------------------------|----|
| Edit Command Data Logger About                                                                                                    |                                                                                                    |                                                                                                    |    |
| Start Stop 🗆 Pause 🛛                                                                                                    | Log To File 🛛 🗖 Log Error Only                                                                                                    | Logger5_27_13.csv 💌 Vie                                                                                                    | ew |
| COM         Command         Response Data           COM3         \$00M         10187057           COM3         @00AA55         >           COM3         @00         >AA55           COM3         \$01M         10187028C           COM3         #010+01         10187028C           COM3         \$0180         10187028C | Compared Data         Response         Result           10187057         0         True           >         0         True           >AA55         0         True           10187028C         0         True           1         0         False           101         0         True | Sent         Error         Timeout           4         0         0           4         0         0           4         0         0           4         0         0           4         0         0           4         0         0           4         0         0           4         0         0           4         0         0 |    |
|                                                                                                    |                                                                                                    |                                                                                                    |    |
| Use Default Name<br>Default(Logger mm dd hh.csv style)                                                                                                    | Saved File Mode<br>Interval to Change File Name                                                                                                    | Overwrite                                                                                                    |    |
| Stop Data Logger COM Port 3 Closed                                                                                                    |                                                                                                    | <u>, , , , , , , , , , , , , , , , , , , </u>                                                                                                    |    |

• Terminal Line: for some situation users would want to use command to test module's function directly.

To use command to test a module, it should know all its communication parameters or it will get no response.

- 1. It can get the communication parameters by using search function.
- If doesn't have any idea about modules communication parameters, it can set module to INIT\* state and reset the power and start searching, it will be found as Initial communication settings. (please refer to .....)
- 3. Click the "Command Line" ( 🛠 ) and select the parameters correctly then start to test the command.
- User can choice the module's "Address" and "Select ID", it gets a list of commonly used commands at the left bottom block of UI, it just needs to select the test command in the list and click the "Send" button to get the result data.

| DCON Utility Pro V 2.0.1.0                                                      | T PARADODA T T CLILL                                                                                                    | 3 |
|---------------------------------------------------------------------------------|----------------------------------------------------------------------------------------------------|---|
|                                                                                 |                                                                                                    |   |
| Start Address 0 End A                                                           | Address 10                                                                                                    | _ |
| TD Address Daad Rote<br>tAD4P2C2 0[0h] 9600                                     | Ghocksom         Format         States         Description           Disable         N,8,1         Remote I/O         [DCON]2* I + 2*DO + 4*AI                                                      |   |
| Tool for Termin                                                                 | inal Command                                                                                                    |   |
| COM Port<br>Baud Rate<br>Checksum<br>Timeout                                    | t COM5 • Protocol DCON •<br>9600 • Format N,8,1-None Parity •<br>Disable • Address 0 • tM Series •<br>100 • ms Select ID 1AD4P2C2 •                                                                 |   |
| COM:5<br>COM:5<br>COM:5                                                         | # #00<br>>0033005000000000 [3E 30 30 33 33 30 30 35 30 30 30 30 30 30 30 30 30 ]<br>DULE_NAME<br>3:53 PM :: [ #00 ]; [ >003300500000000 ]; [ 31 ms]==>OK<br>DULE_CONFIC<br>DULE_PROTO<br>DULE_PROTO |   |
| SET_MOD<br>GET_CHAN<br>SET_CHAN<br>READ_AL_<br>READ_CH0<br>READ_CH1<br>READ_CH2 | NNEL_ENABL<br>NNEL_ENABLI<br>0_AI<br>1_AI<br>2_AI                                                                                                    | Ŧ |

## Test the Modbus RTU protocol

| DCON Utility Pro V 2 | 10                                                                                                    |  |  |  |  |  |
|----------------------|----------------------------------------------------------------------------------------------------|--|--|--|--|--|
| ፪ ▶ ॥ 🛠 🐚 🖬 🗊 ?      |                                                                                                    |  |  |  |  |  |
| Start Address        | End Address 10                                                                                                    |  |  |  |  |  |
| ID Address           | Raud Rate Checksum Format Status Description                                                                                                    |  |  |  |  |  |
| tAD4P2C2 1[1h]       | 9600 Disable N,8,1 Remote I/O [Modbus RTU]2 DI + 2*DO + 4*AI                                                                                                    |  |  |  |  |  |
|                      | ool for Terminal Command                                                                                                    |  |  |  |  |  |
|                      | COM Port COM5 • Protocol Modbus RTU •                                                                                                    |  |  |  |  |  |
|                      | Baud Rate 9600   Format N,8,1-None Parity                                                                                                    |  |  |  |  |  |
|                      | Checksum Disable - Address 1 - tM Series - Send                                                                                                    |  |  |  |  |  |
|                      | Timeout 100 • ms Select ID tAD4P2C2 •                                                                                                    |  |  |  |  |  |
|                      | Command 01 04 00 00 00 04                                                                                                    |  |  |  |  |  |
|                      | Response 01 04 08 00 22 00 5A 00 00 00 00 7E 02                                                                                                    |  |  |  |  |  |
| COM:5                | REAU_SIMPLE_AL_D       4:00 PM :: [ 01 04 00 00 00 04 F1 C9 ]; [ 01 04 08 00 22 00 5A 00 ^         READ_DI_LOW_LAT       CLEAR_DI_LATCH         READ_CH0_DI_COU       CLEAR_CH_DI_COU         CLEAR_CH1_DI_COU       CLEAR_CH1_DI_COU         READ_CH3_CHNAIL       * |  |  |  |  |  |

Test the Modbus ASCII protocol

| DCON Utility Pro V 2. | 0.1.0                                                                                                    |                                                                                                    |            |             |                        |           | ×              |  |
|-----------------------|----------------------------------------------------------------------------------------------------|----------------------------------------------------------------------------------------------------|------------|-------------|------------------------|-----------|----------------|--|
|                       | ₹ ▶ ॥ 🛠 🐚 🖬 🗊 ?                                                                                                    |                                                                                                    |            |             |                        |           |                |  |
| Start Address         | Start Address 0 End Address 10                                                                                                    |                                                                                                    |            |             |                        |           |                |  |
| ID Address            | Baud Rate Ch                                                                                                    | ecksum                                                                                                 | Format St  | atus        | Description            |           |                |  |
| tAD4P2C2 1[1h]        | 9600 Di                                                                                                    | sable                                                                                                  | N,8,1 Re   | mote I/O    | [Modbus ASCII].*       | 'DI + 2*I | DO + 4*AI      |  |
| 1                     | Tool for Terminal                                                                                                    | Command                                                                                                |            |             |                        |           |                |  |
|                       | COM Port                                                                                                    | COM5                                                                                                   | •          | Protocol    | Modbus ASCII           | -         |                |  |
|                       | Baud Rate                                                                                                    | 9600                                                                                                   | •          | Format      | N,8,1-None Parity      | •         |                |  |
|                       | Checksum                                                                                                    | Disable                                                                                                | -          | Address     | 1 - tM Series          | -         | Send           |  |
|                       | Timeout                                                                                                    | 100                                                                                                    | ▼ ms       | Select ID   | tAD4P2C2               | - ]       |                |  |
|                       | Command                                                                                                    | :0104000                                                                                               | 00004      |             |                        |           |                |  |
|                       | Response                                                                                                    | :0104080                                                                                               | 035004C00  | 00000072    |                        |           |                |  |
| COM:5]I [Modbus       | READ_DI_HIG<br>READ_DI_LO'<br>CLEAR_DI_LA'<br>READ_CH0_D<br>CLEAR_CH0_D<br>CLEAR_CH1_D<br>GET_CHANNE<br>SET_CHANNE<br>SET_CHANNE<br>READ_AT_ALL | GH_LAT<br>W_LAT<br>TCH<br>I_COU<br>DI_COU<br>DI_COU<br>DI_COU<br>CI_COU<br>CI_COU<br>CI_COU<br>CI_ENAI | 4:09 PM :: | [ :01040000 | 0004F7 ]; [ :010408003 | 35004C    | 000000072 ]; ^ |  |

## 4.2. Data Log function

This is a useful Data Logger tool. It can help customer to save data as \*.csv file and it can compare some information on response data.

- 1. Search the COM Port to find the modules on RS-485 bus.
- 2. Click Data Logger button it will auto load all the searched modules (it can also click Start Search to search module in Data Logger Tool).
- 3. Select module ID, it will show communication parameters and the common commands for this module in correct protocol.
- 4. Select the test command from "Command Reference" list and edit the log conditions then click "" to add this command to scan list.

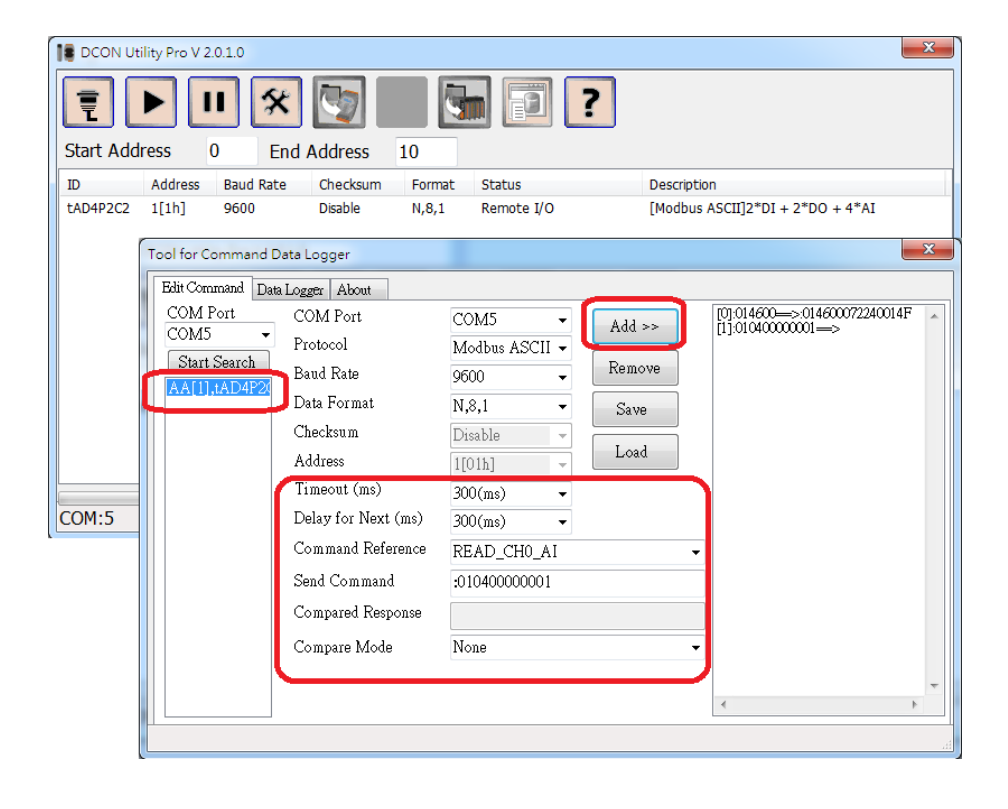

There are four comparison options as below.

| Compare Mode | Full Match                                                      | - |
|--------------|-----------------------------------------------------------------|---|
|              | Full Match<br>Data Length (Without CR)<br>Partial Match<br>None |   |

5. Change to "Data Logger" page and click "Start" to start the Data Logger.

| Tool for Command Data Logger                                                                | ×       |
|---------------------------------------------------------------------------------------------|---------|
| Edit Command Data Logger About                                                              |         |
| Start Stop Deuse Deg To File Log Error Only Logger12_20_17.csv                              | ~ View  |
| Command Response Data Command Data Response(ms) Result Sent Error                           | Timeout |
| COM5 :014600 :014600072240014F :01460007224001<br>COM5 :0104000 :010408002B004A 79 True 7 0 | 0       |
| <b></b>                                                                                     |         |
|                                                                                             |         |
|                                                                                             |         |
|                                                                                             |         |
| <                                                                                           | >       |
| ☑ Use Default Name Saved File Mode Overwrite ✓                                              |         |
| Default(Logger_mm_dd_hh.csv style) Interval to Change File Name 1 Hr 🗸                      |         |
| Open COM Port 5 OK                                                                          |         |

- 6. Click "Stop" to stop the Data Logger.
- 7. Click "View" can load the data list as below.

| Tool for Co                                                            | ommand Data   | Logger            |                 |              |        |             |         |        | ×    |
|------------------------------------------------------------------------|---------------|-------------------|-----------------|--------------|--------|-------------|---------|--------|------|
| Edit Com                                                               | mand Data L   | ogger About       |                 |              |        |             |         |        |      |
| Start                                                                  | Stop          | 🗆 Pause 🛛         | Log To File 🗌   | Log Error Or | nly I  | .ogger12_20 | _17.csv | ~ Vi   | ew   |
| COM                                                                    | Command       | Response Data     | Compared Data   | Response(ms) | Result | Sent        | Error   | Timeou | at 🔨 |
| COM5                                                                   | :014600       | :014600072240014F | :01460007224001 | 62           | True   | 1           | 0       | 0      |      |
| COM5                                                                   | :0104000      | :010408002200690  |                 | 63           | True   | 1           | 0       | 0      |      |
| COM5                                                                   | :014600       | :014600072240014F | :01460007224001 | 47           | True   | 2           | 0       | 0      |      |
| COM5                                                                   | :0104000      | :010408002F005A0  |                 | 63           | True   | 2           | 0       | 0      |      |
| COM5                                                                   | :014600       | :014600072240014F | :01460007224001 | 47           | True   | 3           | 0       | 0      |      |
| COM5                                                                   | :0104000      | :010408003C005A   |                 | 63           | True   | 3           | 0       | 0      |      |
| COM5                                                                   | :014600       | :014600072240014F | :01460007224001 | 47           | True   | 4           | 0       | 0      |      |
| COM5                                                                   | :0104000      | :010408001A005A   |                 | 63           | True   | 4           | 0       | 0      |      |
| COM5                                                                   | :014600       | :014600072240014F | :01460007224001 | 47           | True   | 5           | 0       | 0      |      |
| COM5                                                                   | :0104000      | :010408001A00690  |                 | 63           | True   | 5           | 0       | 0      |      |
| COM5                                                                   | :014600       | :014600072240014F | :01460007224001 | 47           | True   | 6           | 0       | 0      |      |
| COM5                                                                   | :0104000      | :0104080038003E0  |                 | 63           | True   | 6           | 0       | 0      |      |
| COM5                                                                   | :014600       | :014600072240014F | :01460007224001 | 47           | True   | 7           | 0       | 0      |      |
| COM5                                                                   | :0104000      | :0104080025003E0  |                 | 63           | True   | 7           | 0       | 0      | ~    |
| <                                                                      |               |                   |                 |              |        |             |         |        | >    |
| 🗹 Use I                                                                | Default Nam   | e                 | Saved File Mo   | de           | C      | verwrite    | ~       |        |      |
| Default(Logger_mm_dd_hh.csv style) Interval to Change File Name 1 Hr 🗸 |               |                   |                 |              |        |             |         |        |      |
| štop Data Lo                                                           | ogger COM Po: | rt 5 Closed       |                 |              |        |             |         |        |      |

# Default file name and path will be as DCON\_Utility\_Pro\log\_report\Logger\_mm\_dd\_hh.csv. User can open it as Microsoft Execel to check data.

| Time               | Command Index COM | Command        | Response Data             | Compared Data     | Response Time | Compare Mode | Result | Send Count | Compared Error Count | Timeout Count |
|--------------------|-------------------|----------------|---------------------------|-------------------|---------------|--------------|--------|------------|----------------------|---------------|
| 12_20_17:15:49:499 | 0 COM             | 5 :014600      | :014600072240014F         | :014600072240014F | 78            | Full Match   | TRUE   | 1          | 0                    | 0             |
| 12_20_17:15:49:804 | 1 COM             | 5 :01040000004 | :01040800280064000000067  |                   | 62            | No Compared  | TRUE   | 1          | 0                    | 0             |
| 12_20_17:15:50:134 | 0 COM             | 5 :014600      | :014600072240014F         | :014600072240014F | 47            | Full Match   | TRUE   | 2          | 0                    | 0             |
| 12_20_17:15:50:446 | 1 COM             | 5 :01040000004 | :0104080037004C0000000070 | )                 | 63            | No Compared  | TRUE   | 2          | 0                    | 0             |
| 12_20_17:15:50:764 | 0 COM             | 5 :014600      | :014600072240014F         | :014600072240014F | 47            | Full Match   | TRUE   | 3          | 0                    | 0             |
| 12_20_17:15:51:70  | 1 COM             | 5 :01040000004 | :010408003C004A00000006   | D                 | 63            | No Compared  | TRUE   | 3          | 0                    | 0             |
| 12_20_17:15:51:389 | 0 COM             | 5 :014600      | :014600072240014F         | :014600072240014F | 47            | Full Match   | TRUE   | 4          | 0                    | 0             |
| 12_20_17:15:51:695 | 1 COM             | 5 :01040000004 | :010408001B0064000000074  |                   | 125           | No Compared  | TRUE   | 4          | 0                    | 0             |
| 12_20_17:15:52:15  | 0 COM             | 5 :014600      | :014600072240014F         | :014600072240014F | 47            | Full Match   | TRUE   | 5          | 0                    | 0             |

## 4.3. Offline Configuration for 87Pn

It can edit the configuration files for RU-87Pn/USB-87Pn/ET-87Pn in offline mode Click "Offline Configuration for 87Pn" ( ) and select the 87Pn model.

| 18 87PN Series | Off-Line Configure              | x  |
|----------------|---------------------------------|----|
| Select 87PN    | Model                           |    |
| Model ID       | RU-87P4                         |    |
| Address        | RU-87P1<br>RU-87P2<br>RU-87P4   |    |
| Checksum       | RU-87P8<br>USB-87P1<br>USB-97P2 |    |
| Baud Rate      | USB-87P4<br>USB-87P8            | OK |
|                | E1-8/F4                         |    |

Select the module ID then click "Configure" button to Load the configuration form of selected ID.

| RU-87P4 [Offline]                                                                                          |                                                                                                    |                              | ant and                          | ×           |
|----------------------------------------------------------------------------------------------------|----------------------------------------------------------------------------------------------------|------------------------------|----------------------------------|-------------|
| PWR S.RDY                                                                                                  | Auto Configuration Error                                                                                                    | Code References About        |                                  |             |
| ė ė •                                                                                                    | Configued I/O Addr.[He                                                                                                    | x] Slot Configuration Status | Set As Scanned Write To 87PN     | Scanned I/O |
| Address                                                                                                    | 87019R - 02                                                                                                    | -                            | Configure                        | Empty       |
| H ț                                                                                                    | 87019R 103                                                                                                    | •                            | Configure                        | Empty       |
| 1000 M                                                                                                    | 87022 04<br>87024                                                                                                    | · · · · ·                    | Configure                        | Empty       |
|                                                                                                    | 87024D 05                                                                                                    |                              | Configure                        | Empty       |
| Auto Config<br>N/A<br>Checksum<br>Baud Rate<br>N/A<br>N/A<br>SW1<br>1<br>2<br>2<br>3<br>Slot<br>CPU Module | 87024C       87024U       87026P       87028V       87028V       87028V       87041       87046       87046       87046       87046       87051       87052       87053A5       87054       87055       87057       87058       87058       87059 | ions Load Configurations     | Load configurations and write to |             |

Change the module configuration then exit the form.

| 87019R [      | Offline Configuration] |                         |     |            | X                  |
|---------------|------------------------|-------------------------|-----|------------|--------------------|
| Configuration | n AI About             |                         |     |            |                    |
|               | AI Value               | Type Code               |     | CJC Offset | Temperature Offset |
| V CH:00       | +000.000               | [08] +/- 10 V           | •   | 0.00 + -   | 00.00 + -          |
| V CH:01       | +000.000               | [08] +/- 10 V           | •   | 0.00 + -   | - + 00.00          |
| V CH:02       | +000.000               | [08] +/- 10 V           | •   | 0.00 + -   | - + 00.00          |
| V CH:03       | +000.000               | [08] +/- 10 V           | •   | 0.00 + -   | 00.00 + -          |
| V CH:04       | +000.000               | [08] +/- 10 V           | •   | 0.00 + -   | - + 00.00          |
| V CH:05       | +000.000               | [08] +/- 10 V           | •   | 0.00 + -   | - + 00.00          |
| V CH:06       | +000.000               | [08] +/- 10 V           | •   | 0.00 + -   | - + 00.00          |
| V CH:07       | +000.000               | [08] +/- 10 V           | •   | 0.00 + -   | - + -              |
|               |                        | Set all channels as CHO |     |            |                    |
| ☑ Enable/D:   | isable CJC Module CJC  | Offset 00.00 + - Ten    | npe | rature     |                    |
| Exit          | ]                      |                         |     |            |                    |
|               |                        |                         |     |            |                    |

Click "Save Configurations" to save all configurations on 87Pn slot.

| RU-87P4 [Offline]                                   | The second second subjects in the second                                           | ×          |
|-----------------------------------------------------|------------------------------------------------------------------------------------|------------|
| PWR S.RDY                                           | Auto Configuration Error Code References About                                     |            |
|                                                     | Configued I/O Addr.[Hex] Slot Configuration Status Set As Scanned Write To 87PN Sc | canned I/O |
| Address                                             | 87019R - 02 - Configure F                                                          | Empty      |
| H N                                                 | 87028U - Configure F                                                               | Empty      |
| AL COM                                              | 87046 • 04 - Configure F                                                           | Empty      |
|                                                     | 87057 ▼ 05 - Configure F                                                           | Empty      |
| Auto Config<br>N/A<br>Checkska<br>N/A<br>N/A<br>SW1 | Ext Save configurations Load Configurations Load configurations and write to       |            |

User can send the configuration file by email or any communication tools to remote site, then the remote site can use their PC to run the DCON Utility Pro to load and write to their 87Pn. For more detail, please refer to RU-87Pn user manual section 3.3 Load & Write configure file at URL: <u>ftp://ftp.icpdas.com/pub/cd/8000cd/napdos/87pn\_io\_unit/ru-87pn/</u>

## 4.4. Setup RS-485 interface

DCON Utility Pro uses COM port to search remote serial I/O modules, if use PC or Laptop, it needs RS-232 to RS-485 converter or USB to RS-485 converter.

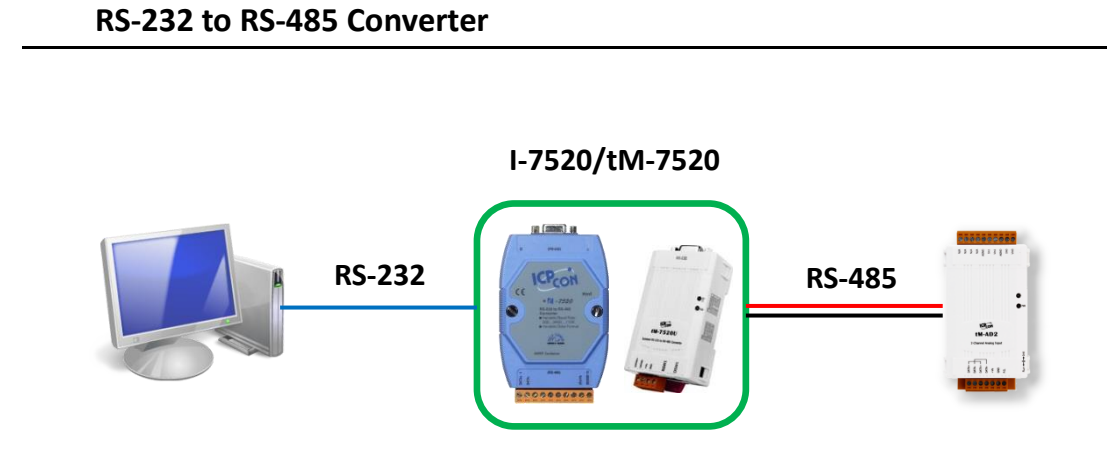

#### USB to RS-485 Converter (needs to install USB driver)

I-7561U/tM-7561

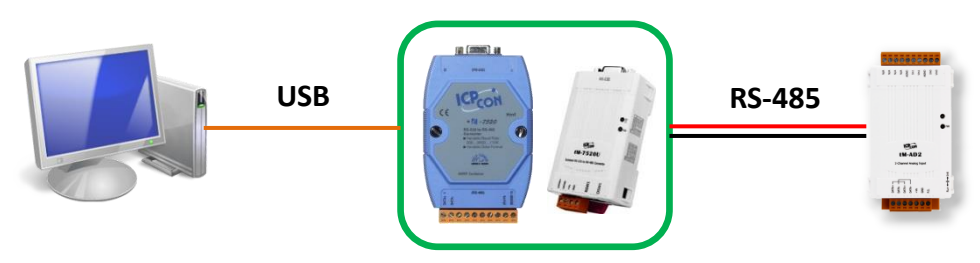

#### Download and Install USB driver

http://ftp.icpdas.com/pub/cd/Usb\_tM/NAPDOS/UsbConverter/tM-7561\_series/

Check the Device Manager to make sure the USB driver has been installed successfully.

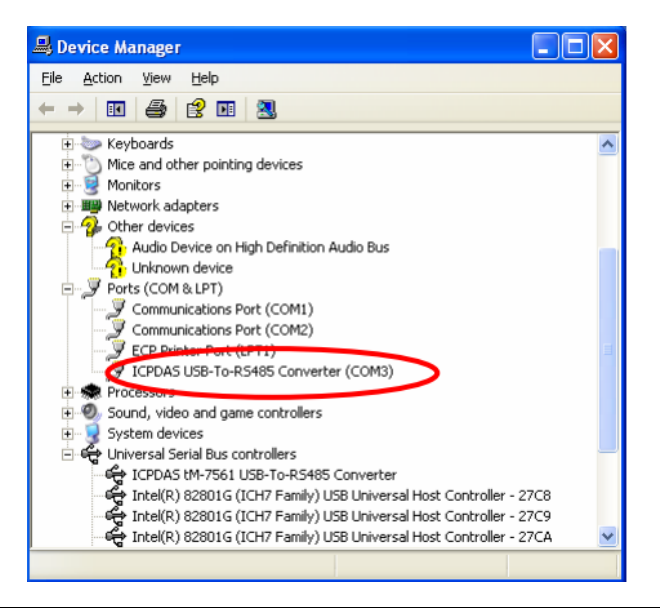

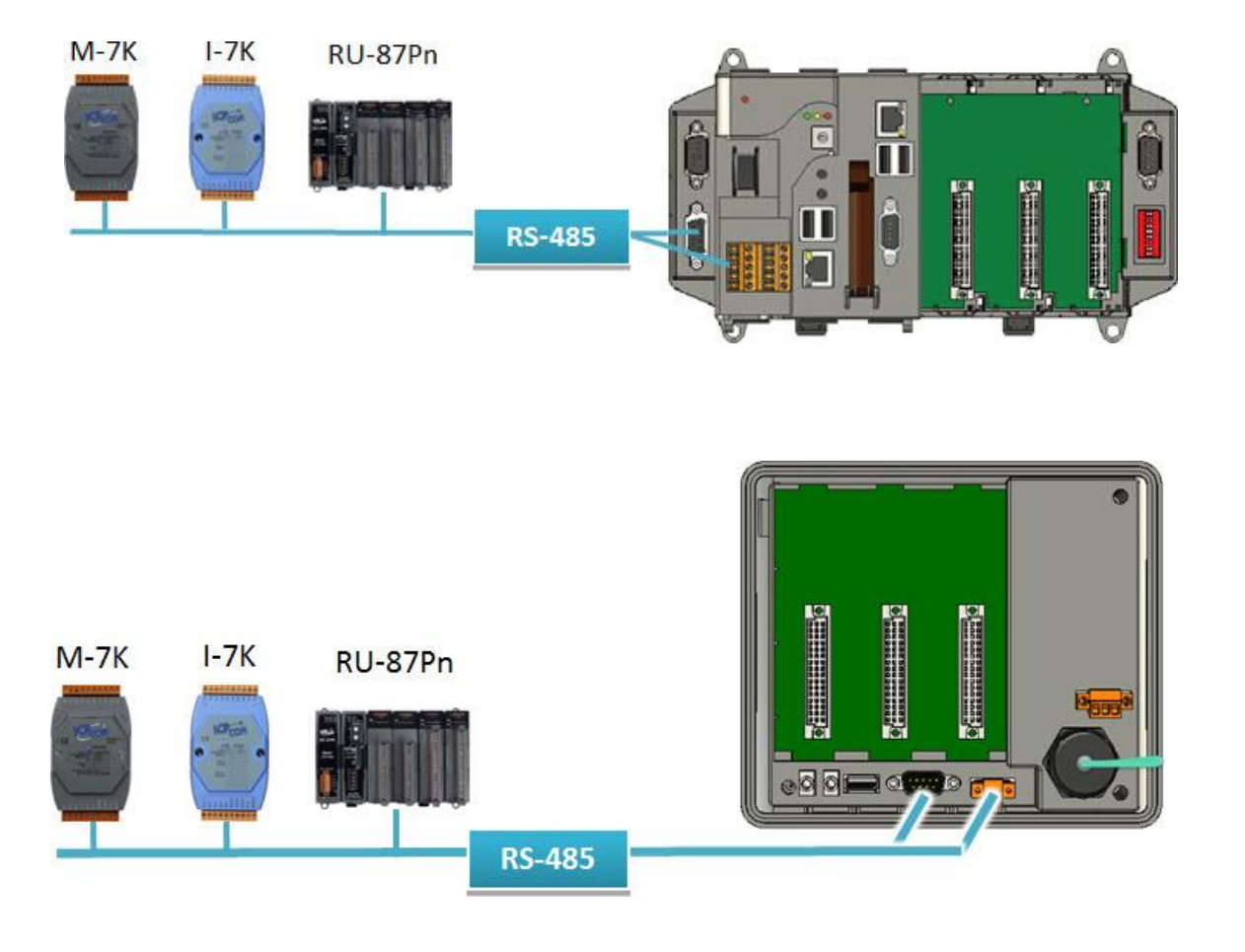

If use PAC, it has RS-485 interface, it can configure the remote I/O modules

## 4.4.1. RS-485 interfaces

| Module        | Protocol                           | Comments                                                                  |
|---------------|------------------------------------|---------------------------------------------------------------------------|
| I-7000        | DCON                               | RS-485                                                                    |
| M-7000        | Modbus RTU<br>DCON                 | RS-485                                                                    |
| tM series     | DCON<br>Modbus RTU<br>Modbus ASCII | RS-485                                                                    |
| M-2000        | Modbus RTU<br>DCON                 | RS-485                                                                    |
| M-6000        | Modbus RTU<br>DCON                 | RS-485                                                                    |
| I-87K         | DCON                               | I-87Kn I/O Expansion Unit (RS-485)<br>RU-87Pn I/O Expansion Unit (RS-485) |
| Sensor Series | Modbus RTU<br>DCON                 | RS-485                                                                    |
| SC Series     | Modbus RTU<br>DCON                 | RS-485                                                                    |
| LC Series     | Modbus RTU<br>DCON                 | RS-485                                                                    |
| DALI Gateway  | Modbus RTU<br>DCON                 | RS-485                                                                    |
| I-8K/I-87K    | DCON                               | IP-8411/IP-8811/I-8410/I-8411/I-8810/I-8811 (RS-485)                      |

## 4.4.2. USB Interface

| Module | Protocol | Comments                               |
|--------|----------|----------------------------------------|
| I-87K  | DCON     | USB-87Pn I/O Expansion Unit (USB Port) |

http://ftp.icpdas.com/pub/cd/8000cd/napdos/87pn io unit/usb-87pn/

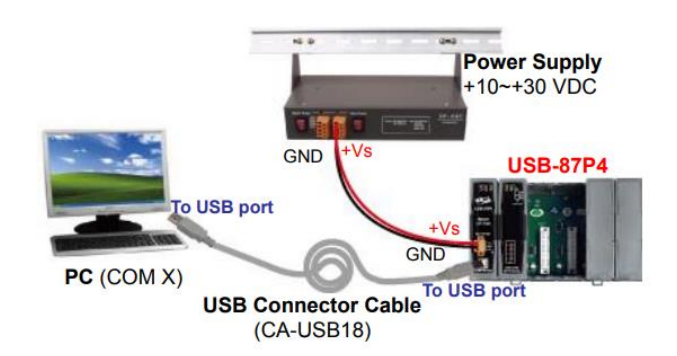

it necus to motan obb arrea

http://ftp.icpdas.com/pub/cd/8000cd/napdos/87pn io unit/usb-87pn/

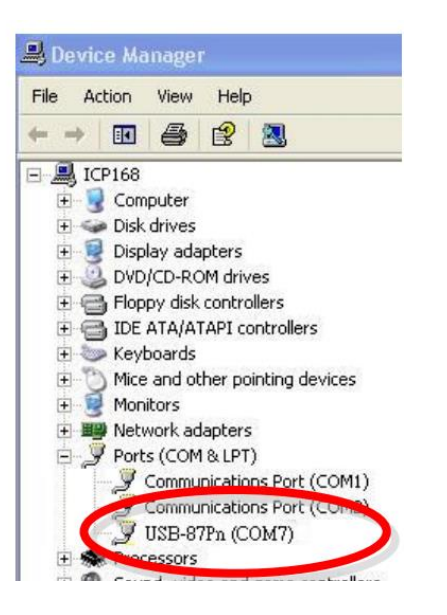

## 4.4.3. Ethernet interface but using VxComm Port as communication port

The VxComm Driver creates virtual COM ports in Windows and maps them to the serial ports of the Slave I/O series device servers through the Internet/Ethernet network. The user's RS-232 client programs need only to change to the virtual COM port to access the serial devices connected to the device servers through the network.

| Module         | Protocol | Comments                                          |  |
|----------------|----------|---------------------------------------------------|--|
| I-87K          | DCON     | ET-87Pn Ethernet I/O Expansion Unit (VxComm Port) |  |
| FRnet Products | DCON     | I-7188EF-016/I-7188EFD-016 (VxComm Port)          |  |
|                |          | (using VxComm Port via Ethernet Port 9999)        |  |
| I-8K/I-87K     |          | DCON                                              |  |

#### For PC or Laptop to configure Ethernet remote I/O modules

#### Download VxComm Utility

http://ftp.icpdas.com/pub/cd/8000cd/napdos/driver/vxcomm\_driver/

#### Install VxComm Port (Port I/O)

| VxComm Utility [v2.13.12<br>File Server Port Tools                                                   | 2, Mar.06, 2018]               |                               |                               |                             |                       | 1        |                                                                                                    |                                                                                                    |                                                                                                    |                                             |
|----------------------------------------------------------------------------------------------------|--------------------------------|-------------------------------|-------------------------------|-----------------------------|-----------------------|----------|----------------------------------------------------------------------------------------------------|----------------------------------------------------------------------------------------------------|----------------------------------------------------------------------------------------------------|---------------------------------------------|
| Add Server(s)<br>Web<br>Web<br>Memore Server<br>Web<br>Memore Servers<br>Configuration (UDP)<br>Exit | - VxComm Serve                 | server                        |                               | Configure                   | e Server              | <b>↓</b> | IP Range<br>Server<br>Server<br>IP Rang<br>IP Rang<br>Include<br>0 (N<br>Virtual<br>COM P(<br>Fixe<br>Map | Server Options Port Option<br>Information<br>Name : ET-87PN:1-00<br>Je Start : 10.1.1.123<br>Je End : 10.1.1.123<br>Is the following special IP :<br>et I 254 (Gateway) I<br>COM and 1/0 Port Mappings<br>ort : COM30 I<br>d baudrate, use current setti<br>s virtual COM ports to "Port | rs Get name auto<br>Skip duplicated<br>255 (Broadcast)<br>Select the COM<br>ngs of servers.<br>40" on servers. | natically<br>IIP<br>A Port number<br>Cancel |
|                                                                                                    | 1. Cho<br>Name<br>ET-87PN:1-00 | ose IP addres<br>Alias<br>N/A | S<br>IP Address<br>10.1.1.123 | Sub-net Mask<br>255.255.0.0 | Gateway<br>10.1.0.254 |          |                                                                                                    |                                                                                                    | 3.                                                                                                    |                                             |

VxComm Utility [v2.13.12, Mar.06, 2018] File Server Port Tools

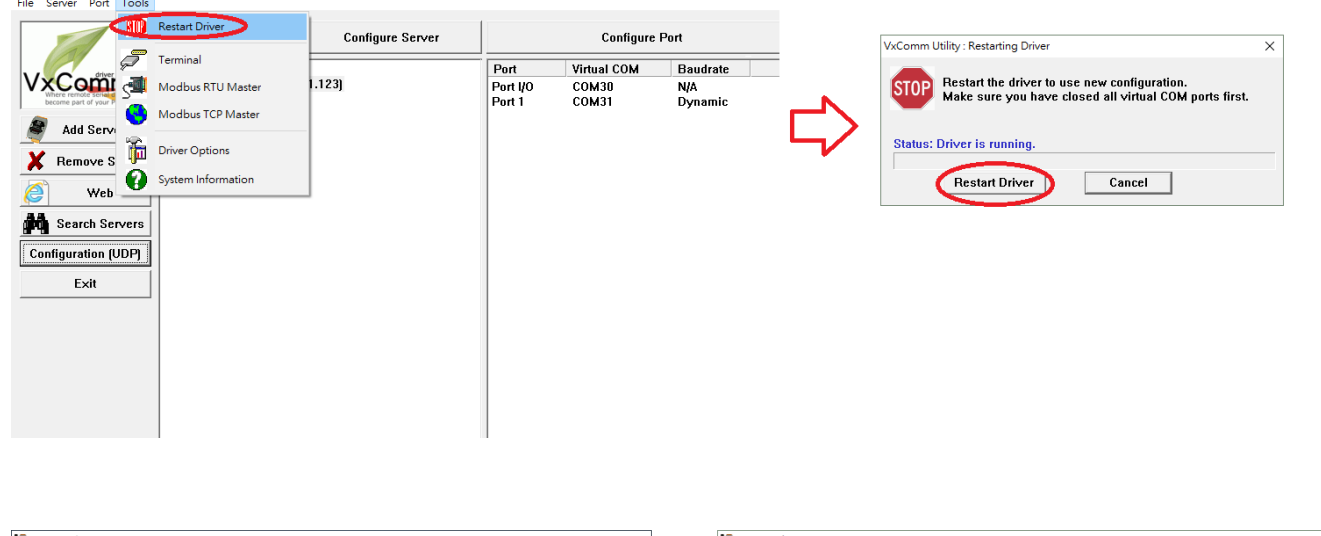

| DCON Utility Pro V 2.0.0.8         | × | B DCON Utility Pro V 2.0.08                                                       | ×         |
|------------------------------------|---|-----------------------------------------------------------------------------------|-----------|
| Comport Option Select Com port     |   |                                                                                   |           |
| COM Port Timeout                   |   | Start Address 0 Elia Address 255                                                  |           |
| 1. tddress COM30 V 300 ms          |   | ID Address Baud Rate Checksum Format Status Description                           | Ethornot/ |
|                                    |   | Trans Iting Tiszoo bable Nysz Naco comig. Enableto (bicongo siec naco comiguiadan | construct |
| Baud Rate Protocol Checksum Format |   |                                                                                   |           |
| ☑ 11520 □ 57600 □ 38400 □ 19200    | 4 |                                                                                   |           |
| ☑ 9600 □ 4800 □ 2400 □ 1200        |   |                                                                                   |           |
| OK Cancel                          |   |                                                                                   |           |
| COM:1                              |   | COM:30                                                                            |           |

## 4.4.4. Zigbee interface

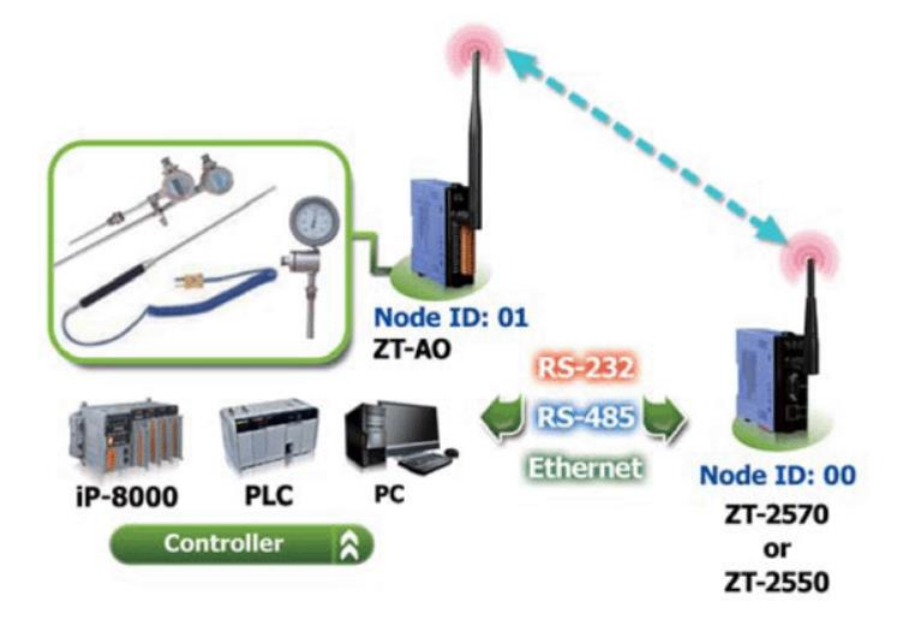

http://www.icpdas.com/root/product/solutions/industrial wireless communication/wireless solutions/ wireless selection.html#e

| Module          | Protocol           | Comments              |
|-----------------|--------------------|-----------------------|
| ZigBee Products | Modbus RTU<br>DCON | RS-485 + ZB Converter |

#### Setup the ZT-2000 Converter

http://ftp.icpdas.com.tw/pub/cd/usbcd/napdos/ZigBee/zt\_series/utility/

- 1. Connecting to the ZT-2000 Converter Connect the ZT-2000 Series converter to the Host system using the either USB, an RS-232 or an RS-485 cable.
- Execute the ZT-2000 Topology Tool and click the COM Port menu item. Select the relevant COM Port number from the drop-down menu, and then select the data format and Baud Rate for the serial port. Click the OK button to initialize communication with the device.

|                                 | Device Inform    | mation |    |
|---------------------------------|------------------|--------|----|
| ZT-2009 Series Topology Utility | (1) COM Port No. | COM3   | •  |
| COM Port                        | (2) Parity Check | N,8,1  | •  |
| COM3 N, 8, 1 115200             | (3) Baud Rate    | 115200 | •  |
|                                 | ОК               | Cano   | el |

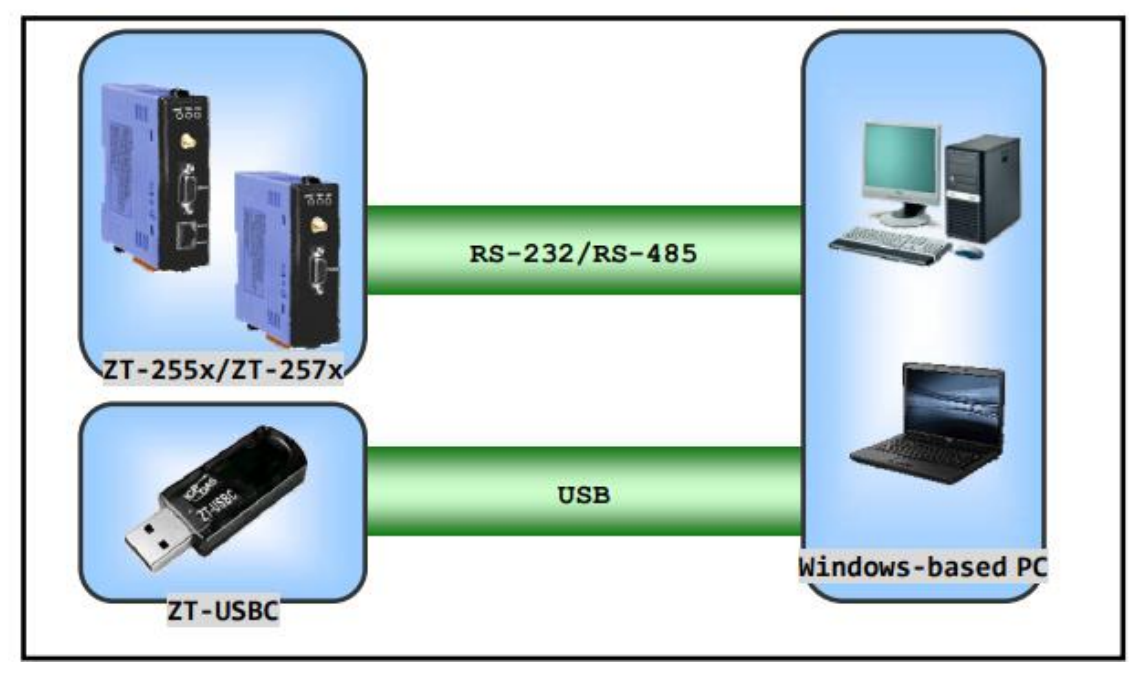

Run DCON Utility Pro and select the appropriate COM Port settings to connect to the ZigBee Coordinator (ZT-2550/ZT-2570).

# 5. Configure Backplane Local Slot I/O modules

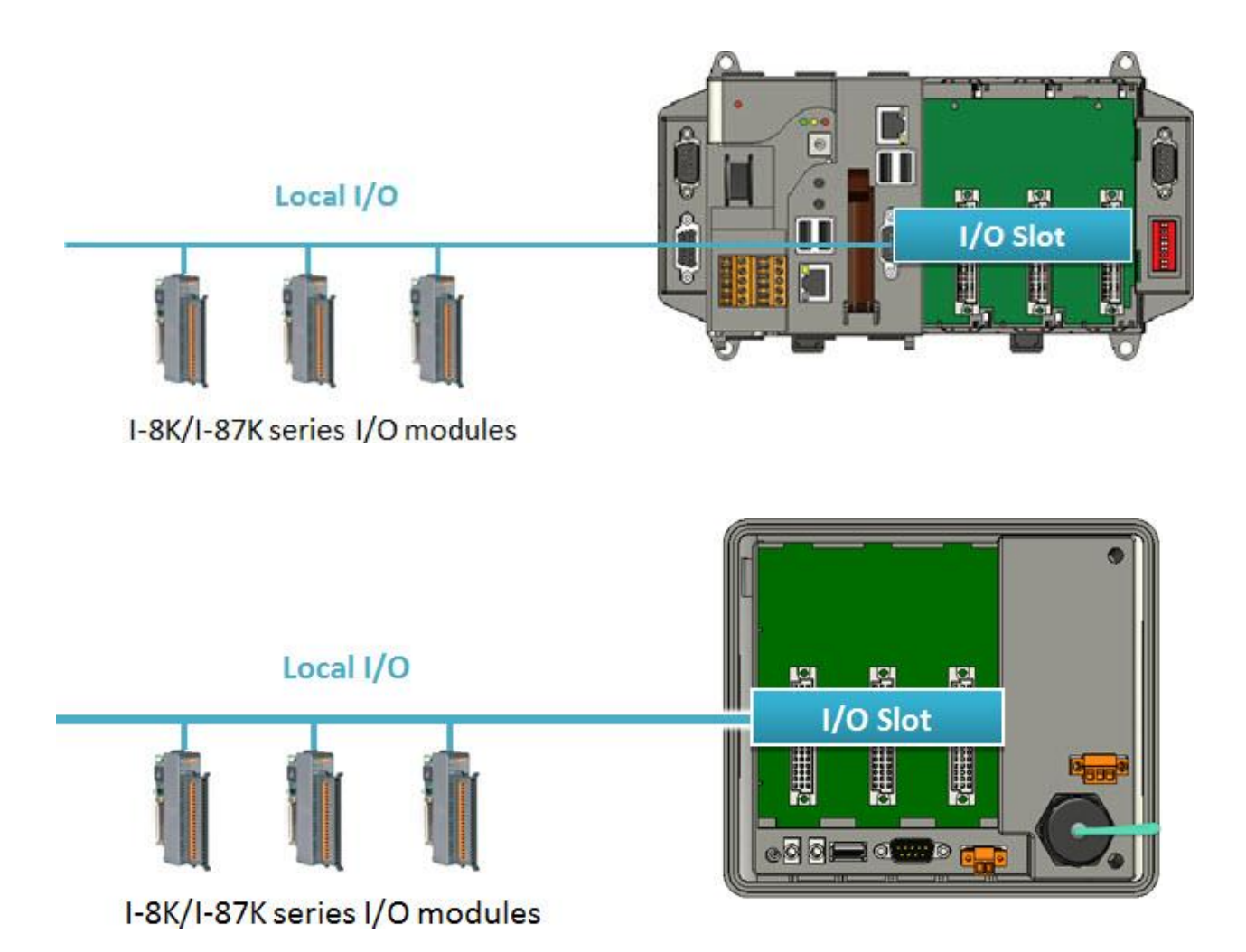

#### Below table show PAC model type and OS relation:

| PAC<br>OS        | WP-8000<br>WP-5000      | XPAC-8000                       | ViewPAC                        | The others                                   | Backplane<br>COM port |
|------------------|-------------------------|---------------------------------|--------------------------------|----------------------------------------------|-----------------------|
| CE5              | WP-8xxx<br>WP-51xx      |                                 | VP-41xx,<br>VP-25Wx<br>VP-23Wx |                                              | СОМО                  |
| CE6              |                         | XP-8xxx-CE6<br>XP-8xxx-Atom-CE6 |                                |                                              | COM1                  |
| CE7<br>(ARM CPU) | WP-5231<br>WP-5231-3GWA |                                 | VP-4231-CE7                    | IWS-2231-CE7<br>IWS-3231-CE7<br>IWS-4231-CE7 | СОМО                  |
| WES              |                         | XP-8xxx<br>XP-8xxx-Atom         |                                | iPPC-6631-WES7                               | COM1                  |

| Module | Protocol | Comments                         |
|--------|----------|----------------------------------|
| I-87K  | DCON     | Backplane COM Port, Serial bus   |
| I-8K   | I/O API  | Backplane Data Bus, Parallel bus |

#### Default communication settings of I/O modules are list at the below table.

|           | І-7К          | I-87K         | M-7K, tM and other modules which support<br>Modbus RTU protocol |
|-----------|---------------|---------------|-----------------------------------------------------------------|
| Protocol  | DCON Protocol | DCON Protocol | Modbus Protocol                                                 |
| Address   | 1             | 1             | 1                                                               |
| Baud rate | 9600          | 115200        | 9600                                                            |
| Checksum  | Disabled      | Disabled      | Not defined                                                     |

Initial communication settings of I/O modules are list at the table below.

|           | I-7K, M-7K, tM and other modules | I-87K         |
|-----------|----------------------------------|---------------|
| Address   | 0                                | 0             |
| Baud rate | 9600                             | 115200        |
| Checksum  | Disabled                         | Disabled      |
| Protocol  | DCON Protocol                    | DCON Protocol |

Note: The default settings and initial settings are different.

Note: The Ethernet I/O unit can't power on with INIT\* status to get the default communication setting, because when INIT\* connect to INIT\*COM, the firmware cannot be auto executed by the MiniOS7.

| Module         | Protocol | Comments                                                  |
|----------------|----------|-----------------------------------------------------------|
| I-87K          | DCON     | ET-87Pn Ethernet I/O Expansion Unit (VxComm Port)         |
| FRnet Products | DCON     | I-7188EF-016/I-7188EFD-016 (VxComm Port)                  |
|                |          | (using VxComm Port via Ethernet Port 9999)                |
| I-8K/I-87K     | DCON     | IP-8441/IP-8841/I-8430/I-8431/I-8830/I-8831/I-8KE4/I-8KE8 |
|                |          | (VxComm Port)                                             |

# **Appendix A. Trouble Shoot**

DCON Utility needs to install Microsoft .NET Framework 3.5 or later version. User can download it from WEB: <u>http://www.microsoft.com/en-us/download/details.aspx?id=21</u>

#### Install the .NET Framework 3.5 on Windows 10, Windows 8.1, and Windows 8

You may need the .NET Framework 3.5 to run an app on Windows 10, Windows 8.1, and Windows 8. You can also use these instructions for earlier Windows versions.

#### Install the .NET Framework 3.5 on Demand

You may see the following configuration dialog if you try to run an app that requires the .NET Framework 3.5. Choose Install this feature to enable the .NET Framework 3.5. This option requires an Internet connection.

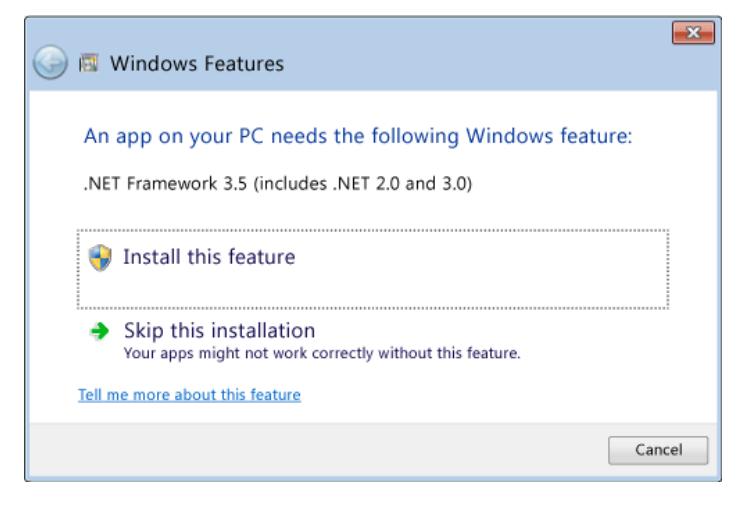

#### Why am I getting this pop-up?

The .NET Framework is created by Microsoft and provides an environment for running applications. There are different versions available. Many companies develop their apps to run using the .NET Framework, and these apps target a specific version. If you see this pop-up, you're trying to run an application that requires the .NET Framework version 3.5, but that version is not installed on your system.

#### Enable the .NET Framework 3.5 in Control Panel

You can enable the .NET Framework 3.5 through the Windows Control Panel. This option requires an Internet connection.

- Press the Windows key Windows 
   on your keyboard, type "Windows Features", and press Enter.

   The Turn Windows features on or off dialog box appears.
- 2. Select the .NET Framework 3.5 (includes .NET 2.0 and 3.0) check box, select OK, and reboot your computer if prompted.

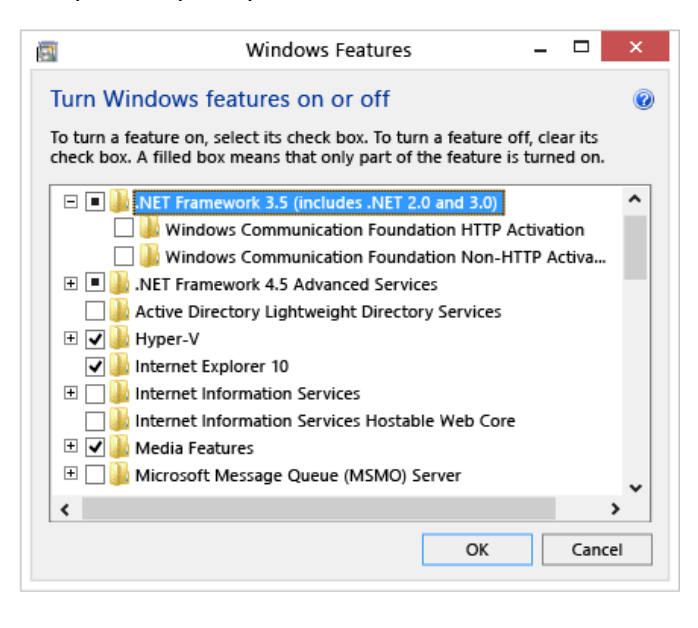

You don't need to select the child items for Windows Communication Foundation (WCF) HTTP Activation and Windows Communication Foundation (WCF) Non-HTTP Activation unless you're a developer or server administrator who requires this functionality.

#### Troubleshoot the installation of the .NET Framework 3.5

During installation, you may encounter error 0x800f0906, 0x800f0907, 0x800f081f, or 0x800F0922, in which case refer to .NET Framework 3.5 installation error: 0x800f0906, 0x800f0907, or 0x800f081f to see how to resolve these issues.

If you still can't resolve your installation issue or you don't have an Internet connection, you can try installing it using your Windows installation media. For more information, see Deploy .NET Framework 3.5 by using Deployment Image Servicing and Management (DISM). If you don't have the installation media, see Create installation media for Windows.

#### How to Solve "can't find module" problem

If can't find I/O modules. There are some conditions to be caused this result. We will list some case and methods to solve problem.

- 1. If use the third party USB to RS-485 converter, please refer to next section.
- 2. Check the power supply and total watts or current consumption of the system.
- 3. Remove all other modules and just keep RS-485 converter and one "module" on RS-485 bus as below

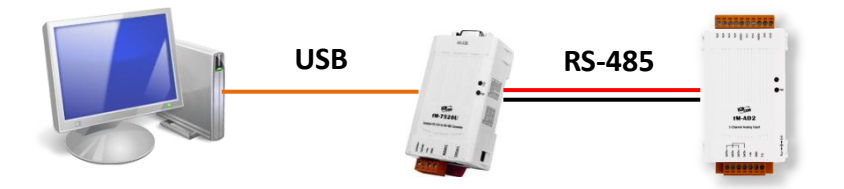

- 4. Let the "module" at INIT\* to GND state then power on the "module", at this moment the "module" should be at initial state.
- 5. Run DCON Utility Pro and open "Command Line" tool to check the following commands.

| Tool for Terminal ( | Command   | 1                                    | 0+8                                                  | 9000s                                                                                                    | ×          |
|---------------------|-----------|--------------------------------------|------------------------------------------------------|----------------------------------------------------------------------------------------------------|------------|
| COM Port            | COM5      | •                                    | Protocol                                             | DCON -                                                                                                    |            |
| Baud Rate           | 9600      | •                                    | Format                                               | N,8,1-None Parity -                                                                                       | <b>0</b> , |
| Checksum            | Disable   | •                                    | Address                                              | 1 - 7K Series -                                                                                           | Send       |
| Timeout             | 100       | • ms                                 | Select ID                                            | -                                                                                                    |            |
| Command             | \$002     |                                      |                                                      |                                                                                                    |            |
| Response            | 100000600 | [21 30 3                             | 0 30 30 30 36                                        | 30 30 ]                                                                                                   |            |
|                     | 44444     | :38 PM<br>:38 PM<br>:38 PM<br>:38 PM | [\$00M];[!<br>[\$00F];[!<br>[\$00P];[!<br>[\$002];[! | 00tAD4P2C2 ]; [ 31 ms]==:<br>00A1.4 ]; [ 15 ms]==>OK<br>0031 ]; [ 31 ms]==>OK<br>00000600 ]; [ 31 ms]==>O | >OK<br>K   |
|                     |           |                                      | Clear                                                | Save to \logger_                                                                                          | _report\   |

\$00M: make sure the module ID is correct.

\$00F: read the firmware version of module.

\$00P: to check the module used protocol (response !AASC).

- AA module address (Hex format · 00 ~ FF)0: only support DCON protocol
- S 1: support DCON and Modbus RTU protocol
  3: support DCON, Modbus RTU and Modbus ASCII protocol
  0: current use DCON protocol
- C 1: current use Modbus RTU protocol3: current use Modbus ASCII protocol

Note: For I-87K and I-7K modules, they don't support \$AAP command.

- \$002 to check the communication parameters (response !AATTCCFF)
- AA check module address
- TT type code
- CC check baud rate and parity

#### Baud Rate Setting (CC)

| 7    | 6     | 5         | 4       | 3 | 2 | 1 | 0 |
|------|-------|-----------|---------|---|---|---|---|
| Da   | ata   | a Baud    |         |   |   |   |   |
|      |       |           |         |   |   |   |   |
| Key  | Desc  | ription   | ription |   |   |   |   |
| Baud | Baud  | Baud Rate |         |   |   |   |   |
|      | 03: 1 | 03: 1200  |         |   |   |   |   |
|      | 04: 2 | 04: 2400  |         |   |   |   |   |
|      | 05: 4 | 05: 4800  |         |   |   |   |   |
|      | 06: 9 | 06: 9600  |         |   |   |   |   |
|      | 07: 1 | 07: 19200 |         |   |   |   |   |
|      | 08: 3 | 08: 38400 |         |   |   |   |   |
|      | 09: 5 | 09: 57600 |         |   |   |   |   |
|      | 0A: 1 | 15200     |         |   |   |   |   |
| Data | Data  | Format    |         |   |   |   |   |
|      | 0: N8 | 31        |         |   |   |   |   |
|      | 1: N8 | 1: N82    |         |   |   |   |   |
|      | 2: E8 | 2: E81    |         |   |   |   |   |
|      | 3: O8 | 3: O81    |         |   |   |   |   |

#### FF check checksum

#### Data Format Setting (FF)

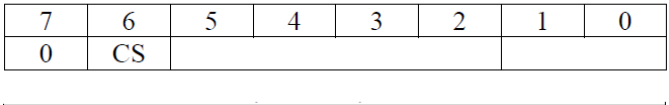

| 0: Disabled<br>1: Enabled | CS | Checksum setting |
|---------------------------|----|------------------|
| 1. Enabled                |    | 0: Disabled      |
| 1. Endoled                |    | 1: Enabled       |

If we know the module protocol, address, baud rate, checksum and parity settings then we can

let the INIT\* to normal state and use the exact communication parameters to search it.

If it still can't find this module, please mail to service@icpdas.com for service support.

#### The communication issues for Third party USB to RS-485 Converter

ICPDAS I/O modules need pull high and pull low resistors on RS-485 network for stable signal. If not, the signal on RS-485 may become unstable and may be caused communication problems as below list. Problem phenomenon:

- 1. Can't communicate with I/O modules.
- 2. Modules work normal last time, and work abnormal this time.
- 3. Some/Sometimes modules work normal, some/sometimes modules work abnormal.

The RS-485 master is required to provide the bias resistors for I/O modules. There are some solutions can fix this problem:

1. Use ICPDAS converter or PAC: ICPDAS converter and PAC with a pull high and pull low resistors. It can improve communication signal on RS-485 network. About more detail information for all series converter, please refer

http://www.icpdas.com/root/product/solutions/industrial communication/industrial communicati on products.html#Converter

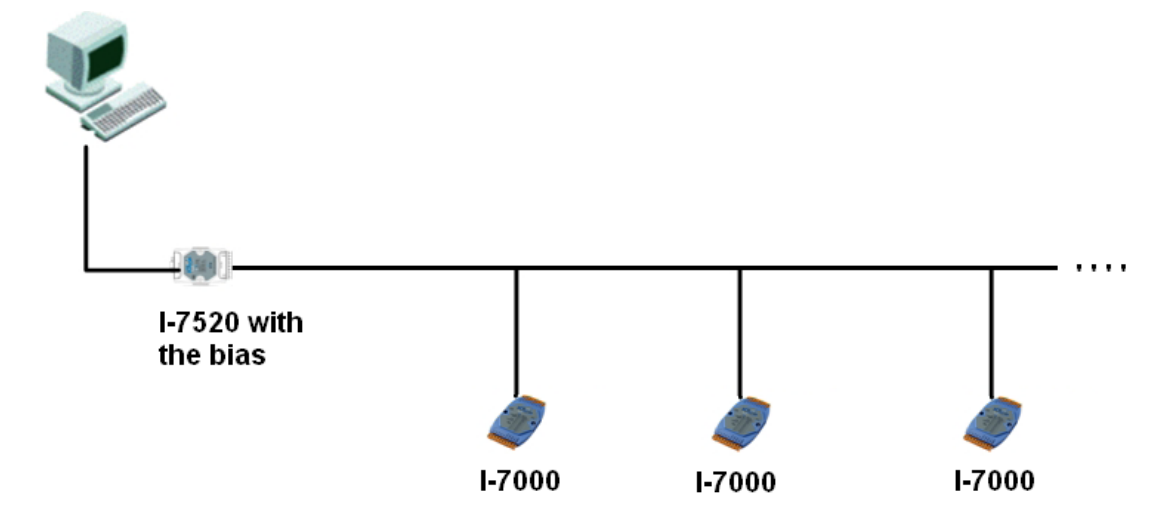

2. Add the Bias Resistor on RS-485 Network for stable signal:

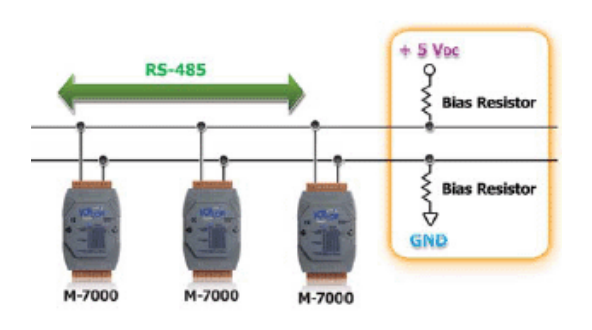

3. Add tM-SG4 or SG-785: tM-SG4 and SG-785 with pull high and pull low resistors. It also can improve communication signal on RS-485 network. About more detail information for all series converter, please refer below :

#### tM-SG4

http://www.icpdas.com/root/product/solutions/signal\_conditioning\_modules/sg-700/tm-sg4.html

#### SG-785:

#### http://www.icpdas.com/products/DAQ/signal/sg-785.htm

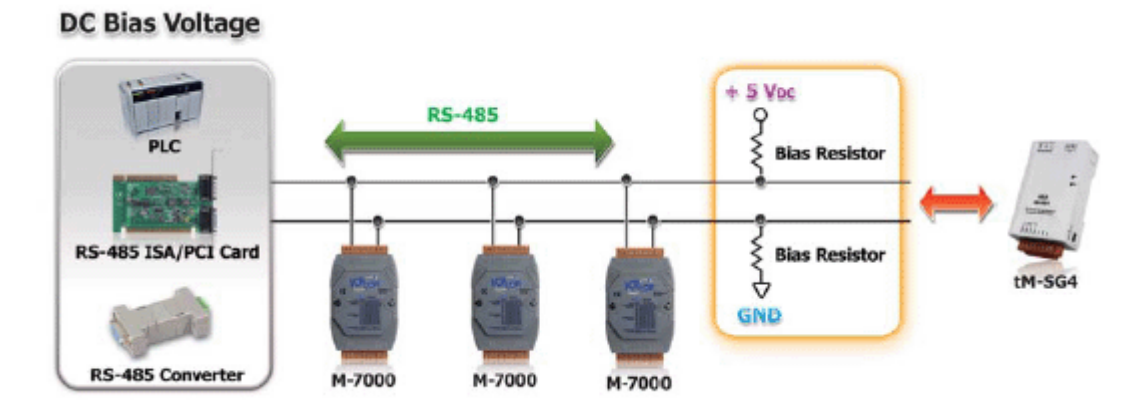

# **Appendix B. Revision History**

This chapter provides revision history information to this document.

#### The table below shows the revision history.

| Revision | Date         | Description                                     |
|----------|--------------|-------------------------------------------------|
| 1.0.1    | January 2019 | Initial issue                                   |
| 2.0.1    | January 2019 | Various bug fixes and performance improvements. |